# Manual de Uso Aplicado del Aula Virtual

Con ejemplos. Para el profesorado

UNIVERSITAT DE VALÈNCIA

Vicerectorat de Tecnologies de la Informació i de la Comunicació Vicerectorat d´Estudis i Organització Acadèmica Oficina de Convergència Europea

Edita: Vicerectorat de Tecnologies de la Informació i Comunicació, Vicerectorat d´Estudis i Organització Acadèmica y Oficina de Convergència Europea de la Universitat de València Autores: Mª Paz Villar Hernández y Salvador Algarabel González Con la colaboración del: Servei d´Informàtica Dirección: Avda. Blasco Ibáñez, 13. CP. 46010 Valencia

Los ejemplos utilizados en el Manual, corresponden a asignaturas de varios grupos de innovación educativa correspondientes a las siguientes titulaciones y profesores, a los que agradecemos su aportación práctica al proyecto.

- Licenciatura en ADE- Derecho: José García Añón
- Licenciatura en Biología: Juan José del Ramo Romero
- Licenciatura en Filología Francesa: Elena Moltó Hernández
- Licenciatura en Psicología: Salvador Algarabel González
- Programa de doctorado en Pedagogía: Ignacio J. Alfaro Rocher

5

1. El Aula Virtual de la Universitat de València, 7

Requisitos de la plataforma, 8

Ventajas de uso, 9

2. Recomendaciones para el usuario - profesor, 10

Formatos recomendados, 11

Plug-ins gratuitos a tener en cuenta, 11

- 3. Solicitud de uso de la plataforma, 12
- 4. Elaboración de la Guía Docente, 14
- 5. El entorno visual, 16

Acceso a la plataforma: Mi portal, 16

Acceso a los Cursos, 17

Ingreso en una Comunidad, 18

Elección del entorno visual, 18

6. Una visión general de la plataforma mínima, 19

Activación de nuevos módulos, 22

- 7. Uso de las herramientas del entorno de Curso, 22
  - A. Herramientas de Información, 23

Conocer el equipo docente y los estudiantes matriculados, 23

Introducir la Guía Docente de la asignatura, 24

Enlace al Programa de la Asignatura, 24

Información sobre el curso, 24

Establecer un calendario o nuestro cronograma de trabajo, 25

Agregar noticias, 27

Crear subgrupos de trabajo, 27

Establecer las Preguntas Más Frecuentes, 30

B. Herramientas para el Almacenamiento de Documentos, 31

Definir nuestros documentos de uso, 31

Generar nuestras lecciones a través de LORS, 33

C. Herramientas de Comunicación, 36

Correo electrónico, 36

Foro, 37

Chat, 39

Weblogger, 41

D. Herramientas para la Evaluación, 44

Fichas de estudiantes, 44

Asignaciones y Evaluación de Evaluaciones, 49

Autoevaluación o Cuestionario, 52

E. Herramientas de uso avanzado, 58

Realizar una presentación de fotos con el Photo Álbum, 58

Hacer presentaciones con Wimpy Point, 59

Creación de un nuevo módulo, 61

Crear un nuevo usuario en nuestro grupo, 63

Con la identidad de estudiante, 63

Con la identidad de profesor, adjunto, asociado, o administrador, 64

8. Anexo legal, 67

# **1. El Aula Virtual de la Universitat de València**

Desde hace algo más de un año, la Universitat de València lleva a cabo el proyecto de desarrollo e implantación del Aula Virtual. Éste ha sido el nombre escogido por esta universidad para su particular desarrollo de la plataforma e-learning conocida como .LRN (dot LRN), plataforma basada en código abierto que desde hace años desarrollan conjuntamente varias universidades de todo el mundo, entre ellas el Massachussets Institute of Technology y la Universidad de Heidelberg, y en España la UNED, la Universidad Carlos III de Madrid y la Universitat de València.

Aula Virtual hace posible la utilización de las nuevas tecnologías en los procesos educativos. Es una plataforma flexible, de gran accesibilidad y fácil de utilizar, que permite crear actividades on-line, realizar evaluaciones y ofrece recursos variados de apoyo a las clases.

Aula Virtual es una aplicación web creada a partir de software libre y de fácil acceso a través de los navegadores disponibles hoy en día: Internet Explorer, Netscape, Opera, Mozilla Firefox, Safari (Mac), Konqueror (Linux), etc.

El objetivo de la plataforma es ofrecer una amplia serie de instrumentos docentes que apoyen, en la medida de lo posible, el trabajo del profesor y permitan que parte de su docencia pueda realizarla utilizando estas herramientas. De cualquier forma, y aunque está pensada como un instrumento de apoyo y ayuda también para el estudiante, dado el tipo de docencia en la que está implicada la Universitat de València, su uso no es obligatorio para éste, con lo que se puede dar el caso de que a la evaluación continua que permite el uso de la plataforma, el profesor necesite ofrecer una evaluación tradicional alternativa para aquellos estudiantes que no se sumen a su uso.

Este Manual de Uso Aplicado del Aula Virtual pretende ir más allá de explicaciones técnicas de uso preciso de estas aplicaciones (que se pueden encontrar en la página <u>https://pizarra.uv.es</u> en la sección de Ayuda). Su objetivo no es ser un manual exhaustivo, sino que desea ofrecer algunas ideas sobre las posibilidades de uso de estas aplicaciones a partir de casos lleva-

dos a la práctica en varias titulaciones actualmente vigentes en la Universitat de València.

Para el próximo curso, Aula Virtual tendrá un estilo nuevo, una nueva interfaz más intuitiva y, aunque este manual nos permitirá presentarla, en muchos de los ejemplos prácticos la que mostraremos es la del curso 2004-05, dado que es en la que se trabajaron los ejemplos, si bien este cambio de aspecto no altera las funcionalidades ni las posibilidades que podremos aprovechar.

## Requisitos de la plataforma

Para trabajar con Aula Virtual es necesario contar con los siguientes ele-

Conexión a Internet
Sistema operativo Windows 95 / 98 /2000/ XP, Mac OS 7.0 en adelante y cualquier versión de Linux
Navegador de Internet: Netscape o Explorer, Mozilla, Opera, Konqueror y Safari entre otros.

mentos técnicos:

8

La dirección de acceso a los cursos desde cualquier navegador es: <u>http://pizarra.uv.es</u> . También se puede acceder desde dentro de <u>http://correo.uv.es</u> , en el menú Aula Virtual, y en las opciones de mayor seguridad: <u>https://pizarra.uv.es</u> o <u>https://correo.uv.es</u>

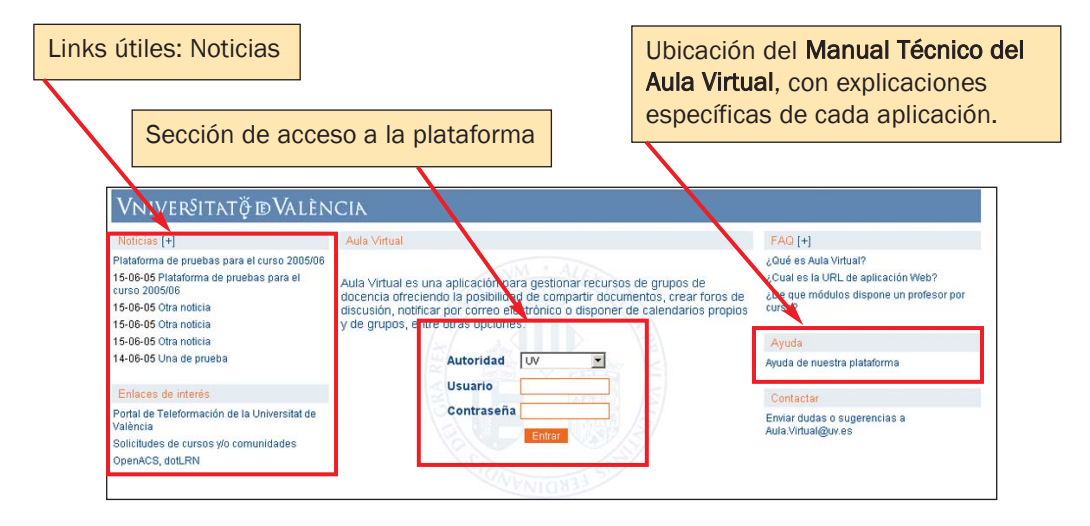

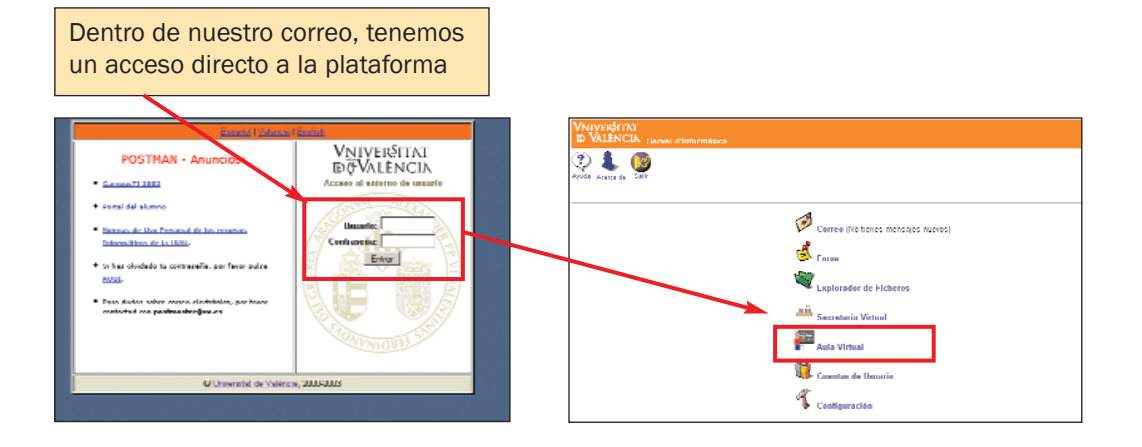

# Ventajas de uso

El uso de la plataforma ofrece algunas claras ventajas:

 Facilita la organización de nuestro trabajo y la actualización frecuente de contenidos

✓ Ofrece nuevas posibilidades de acción docente y mayores alternativas con un alumnado numeroso

Es un eficaz elemento de comunicación directa y en tiempo real

✓ Permite interacciones más complejas y completas profesor-alumno por medio de trabajo en equipo, etc.

- Permite realizar un seguimiento continuo del trabajo del alumno
- ✓ Diversifica las actividades que el alumno puede realizar.
- ✓ Puede suponer un ahorro en tiempo y trabajo para el profesor

 Es cómoda, ya que ofrece la posibilidad de interacción a distancia y desde diversos lugares

- Contribuye a reducir la burocracia y el papeleo.
- Respeta la privacidad del profesor y del estudiante

✓ Introduce al estudiante en el conocimiento de las nuevas tecnologías, instrumento de trabajo imprescindible en nuestros días

✓ Los alumnos con algún tipo de discapacidad encuentran en las plataformas virtuales elementos de apoyo y ayuda para su aprendizaje. Aula Virtual especialmente ha trabajado y está trabajando en ofrecer una buena accesibilidad para estos grupos.

# 2. Recomendaciones para el usuario - profesor

✓ Sugerimos a aquel docente que desee utilizar la plataforma durante el próximo curso, que indique ya en el apartado "metodología" del programa, y en la Guía Docente los usos iniciales que prevé realizar a través del Aula Virtual.

✓ Aunque no es imprescindible, es útil contar con algún paquete ofimático como Word y Excel (se pueden solicitar a la UV licencias gratuitas o muy baratas, en <u>http://solicitudes.uv.es</u>) o bajar de la web otros programas gratuitos como Open Office (<u>http://www.openoffice.org</u>). También es importante disponer de un visor de documentos Pdf, como Acrobat Reader (<u>http://www.adobe.com/products/acrobat/readstep2.html</u>) y otro que cree documentos .pdf, como el gratuito Pdf Creator o CutePDF.

 Cuando la plataforma nos habla de Texto plano se refiere a documentos con la extensión .txt (como los generados con el Bloc de notas de Windows o editores similares). No son válidos en este caso los archivos .doc (en Word) o .pdf (de lectura)

✓ El precio de las fotocopias de un tema compradas en reprografía y el que pagará el alumno si pide que le impriman ese mismo documento que ha bajado de Aula Virtual en un disquette, es el mismo.

✓ Es necesario tener en cuenta que el tamaño máximo de los archivos que se pueden subir a la plataforma es de 20 Megas (20.000.000 bytes). Si quiere subir uno que supere esta extensión, le recomendamos que lo parta y lo suba como dos documentos diferentes.

✓ A la hora de subir documentos, partes de artículos, etc. es necesario tener en cuenta las leyes sobre propiedad intelectual vigentes. Será útil tener en consideración los siguientes documentos:

1. Aspectos legales de uso del Aula Virtual (ver Anexo Legal, pág. 65)

2. Derechos de los Estudiantes y Carta dels Drets i Deures dels Estudiants de la UV

(http://www.uv.es/~sgeneral/Reglamentacio/Doc/Estudis/C10.pdf)

3. Normativa d´Impugnacions de Qualificacions

(http://www.uv.es/~sgeneral/Reglamentacio/Doc/Estudis/C9.pdf)

4. Normas de uso personal de los recursos informáticos de la UVAL

(http://www.uv.es/siuv/cas/norm/recursos.htm)

✓ Para cualquier sugerencia y/o problemas, puede acudir a: <u>http://solici-tudes.uv.es</u> y, en caso de que persistan a <u>aulavirtual@uv.es</u>

#### **Formatos recomendados**

Para **Presentaciones,** en caso de utilizar el formato de Microsoft Powerpoint debe tener en cuenta que la extensión .ppt, permite que el estudiante pueda descargar y transformar el documento. Le recomendamos por ello convertir el documento de Microsoft Powerpoint (.ppt) en **.pdf**, o en película de **QuickTime** o trabajar con la aplicación WimpyPoint de la plataforma Aula Virtual, para que nadie pueda modificar su trabajo y también para que los documentos puedan ser consultados sin necesidad de disponer de software de pago.

De igual forma, los **documentos Word (.doc)** es importante convertirlos a **.pdf** para que otro usuario no pueda transformar nuestros datos (al menos no fácilmente). Igual recomendación para los documentos de **Excel**.

### Plug- ins gratuitos a tener en cuenta

Tanto si decide utilizar recursos de audio, como vídeo o animaciones en su curso de Aula Virtual, es importante que, a la hora de crear esos documentos, tenga en cuenta que quizá no todos los usuarios dispongan de un programa que les permita abrirlos (un player), con lo que necesitará recomendarles algún lugar de descarga.

Para ver vídeo y escuchar audio en una página web, es importante que sus alumnos tengan instalado el Windows Media Player (para Windows) que viene por defecto frecuentemente en los paquetes de Windows o el Real Player, que se puede obtener de forma gratuita en la página web: <u>http://spain.real.com</u> y permite su uso con entornos Windows, Mac y Linux.

Algunos usuarios cuelgan animaciones y actividades en un ambiente interactivo. Muchos utilizan el programa Macromedia Shockwave, que se puede obtener gratuitamente en la página: <u>http://sdc.shockwave.com/shock-wave/download/download.cgi?promoid=BIOY</u> (apropiado para los tres entornos).

Los formatos más aceptados para medios digitales son: Gráficos: GIF y JPG Foto: JPG y TIFF Audio: MP3 y AIFF Multimedia: Shockwave Flash

# 3. Solicitud de uso de la plataforma

Hasta ahora, para solicitar el uso del Aula Virtual había que ir a la dirección de Internet: <u>http://solicitudes.uv.es</u>, dirección que continuará activa para la creación de Comunidades, o activación de docencia para los profesores adjuntos, asociados, etc. que lo requieran.

Para el curso 2005-2006, la docencia de todos los cursos impartidos en la Universitat de València estará activa al inicio del curso. Todo profesor de una asignatura, en cada una de sus clases, dispondrá de su espacio en el Aula Virtual, y todos los alumnos de la universidad podrán acceder a los cursos en los que estén matriculados.

Para el acceso al Aula, tan sólo es necesario disponer del nombre de usuario y contraseña que nos ha dado la universidad para nuestra Cuenta de correo universitaria y para el acceso a los diferentes servicios telemáticos

Terminado el período de matrícula y de ajustes de la matrícula, es importante que el profesor **revise la lista de alumnos personalmente** para ajustarla y dar de baja a aquellos que se han salido del grupo y de alta a aquellos que se han unido posteriormente.

El motivo es que la base de datos de la Universitat de València introduce los datos en la plataforma en las primeras semanas del curso. Ésta da de alta a aquellos alumnos que se matriculan en un curso, pero no puede darlos de baja. Ésa es facultad exclusiva del profesor, aunque sí informa de quienes se han dado de baja y de alta en las últimas semanas y haciendo uso de esa información es como el profesor puede en las siguientes sema-

nas dar de alta y baja a antiguos y nuevos alumnos respectivamente.

Los iconos borrar y añadir nos indican la información que tiene la base de datos de la universidad (ver imagen siguiente).

Ello lo podemos hacer nada más acceder a nuestro curso, en el módulo: Equipo Docente, en el link Estudiantes matriculados.

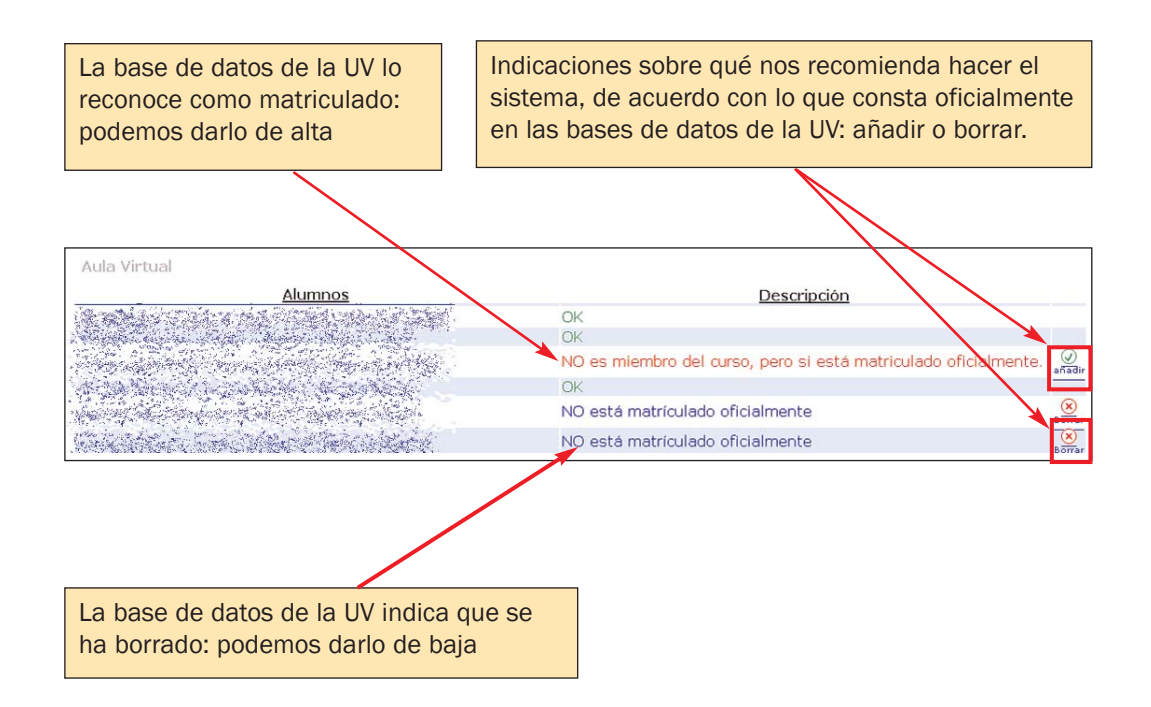

#### Uno de mis alumnos dice que no tiene contraseña

Todos los estudiantes de la Universitat de València, por el hecho de matricularse en una clase reciben un nombre de usuario y una contraseña. Si no se acuerda de ella tiene varias opciones:

✓ En los puntos de Secretaría Virtual que hay en todos los centros, introduciendo su tarjeta y el PIN de ésta recibirá su contraseña.

✓ La secretaria de su facultad le podrá ayudar con todo el proceso y darle una nueva contraseña.

✓ Puede recurrir también al operador de informática de aula de su Centro (Facultad o Escuela).

✓ Y además cada año, en la carta que indica al alumno la cita de matrícula se le facilita un procedimiento por el cual obtener una nueva contraseña vía Internet.

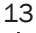

# 4. Elaboración de la Guía Docente

Al elaborar el programa y/o la Guía Docente, al ser éste un documento que representa el compromiso del profesor en torno a sus criterios de docencia, puede ser útil introducir ya allí el uso que vamos a hacer del Aula Virtual. En este caso sería importante:

✓ Revisar las aplicaciones que ofrece Aula Virtual (por ejemplo, a través de este manual. Para cuestiones relativas al uso concreto de herramientas es importante el Manual Técnico del Aula Virtual)

 Establecer las que, de acuerdo con nuestra orientación pedagógica y nuestras necesidades, queremos aplicar

 Después de esto, sería recomendable dar a conocer al estudiante ya en la Guía Docente, las partes de nuestro curso en las que aplicaremos el Aula Virtual.

#### **EJEMPLO:**

14

Asignatura: Psicometría.2º cuatrimestre Licenciatura de Psicología Profesor: Salvador Algarabel

El profesor que se encargaba de la docencia de esta asignatura comenzó a utilizar la plataforma y lo hizo saber a los estudiantes en la propia Guía Docente.

Los usos iniciales previstos eran:

- Tener la ficha de estudiantes en modo electrónico
- Uso del correo electrónico
- Colgar apuntes de la clase y enlaces interesantes para el curso
- Chat y Foro, como modo de tutoría y resolución de dudas
- Entrega de tareas y evaluación de las mismas

Y el profesor así lo indicó en su guía. Veamos algunos ejemplos:

#### **FICHAS**

Se requiere de todos los estudiantes que rellenen su ficha ELECTRÓNICA en el AULA VIRTUAL, incluyendo una FOTO ELECTRÓNICA, un teléfono fijo y un teléfono móvil. Se aconseja a todos los estudiantes comprobar el correo de la universidad porque recibirán a su debido tiempo TODOS LOS MATERIALES DE LA ASIGNATURA POR CORREO ELECTRONICO, al menos que dificultades de fuerza mayor lo impidan.

#### **BIBLIOGRAFIA BASICA ELECTRÓNICA DE LA SEGUNDA PARTE**

Los APUNTES y TRANSPARENCIAS presentadas en clase, junto con todos los materiales mencionados en clases teóricas y prácticas y conjuntos de datos utilizados, están disponibles en el aula virtual (<u>http://pizarra.uv.es</u>). Además, existe una colección de enlaces a APUNTES de asignaturas semejantes de otras universidades españolas, accesibles gratuitamente. En

#### TUTORIAS

Tendrán lugar en el despacho de los profesores, en el horario que figure en el tablón de anuncios del Departamento de Metodología de las Ciencias del Comportamiento. En el aula virtual se dispone de CHAT y FORO, que se utilizará de acuerdo con las clases teóricas.

La ventaja de incluir estos usos en nuestra guía es que el alumno conoce de antemano la forma como se va a realizar la docencia y los momentos en que debe acudir a la plataforma.

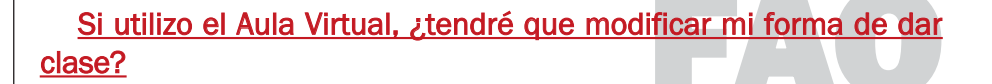

La plataforma del Aula Virtual pretende ser un complemento a la docencia y en ningún caso significa una modificación de la misma. Lo que ofrece son herramientas variadas que el docente puede integrar en sus clases, modificando actividades que hasta ahora se hacían en papel por un formato electrónico.

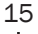

# 5. El entorno visual

# Acceso a la plataforma: Mi portal

Para entrar en el Aula Virtual necesita introducir su usuario y contraseña en alguna de las páginas de entrada: <u>https://pizarra.uv.es</u> o en <u>https://correo.uv.es</u>

La UV ofrece tres tipos de **autoridades de entrada: UV, Local y Externa**. En la mayoría de los casos y tratándose de un profesor, la autoridad UV es la que permite el acceso.

Es la adecuada para usuarios pertenecientes a la Universitat de València, incluyendo por supuesto a los estudiantes.

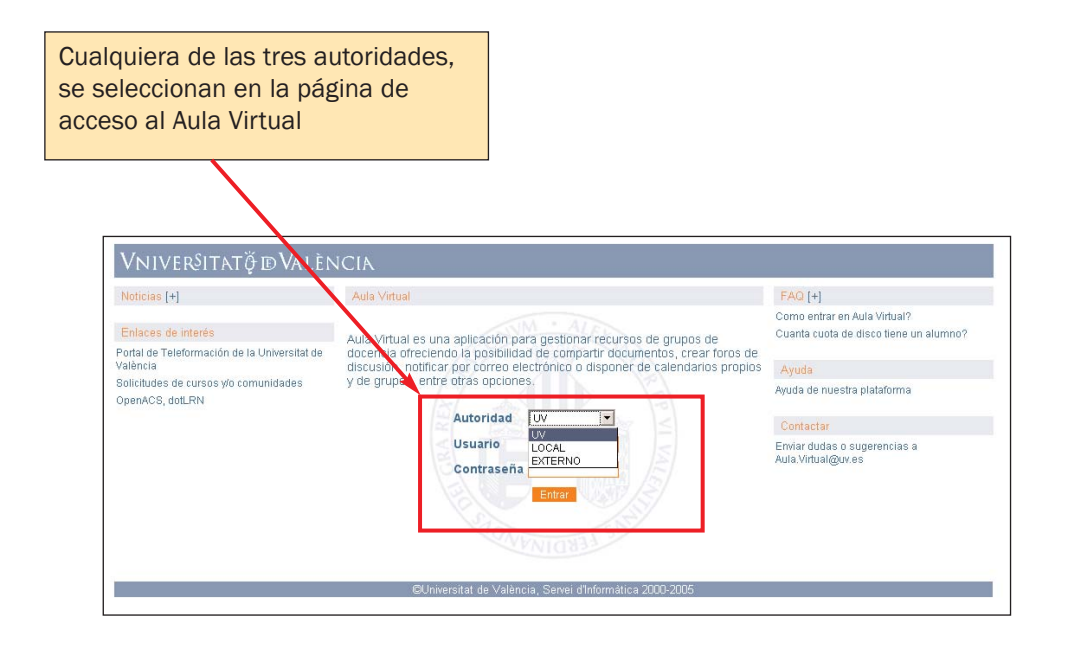

¿Para qué sirven las Autoridades Local y Externa?

La **LOCAL**, principalmente para profesores que han solicitado darse de alta como alumnos en sus cursos propios cursos para realizar pruebas en los mismos. Y la **EXTERNA**, para personal ajeno a la universidad a los que se les ha dado autorización para participar en un curso o comunidad.

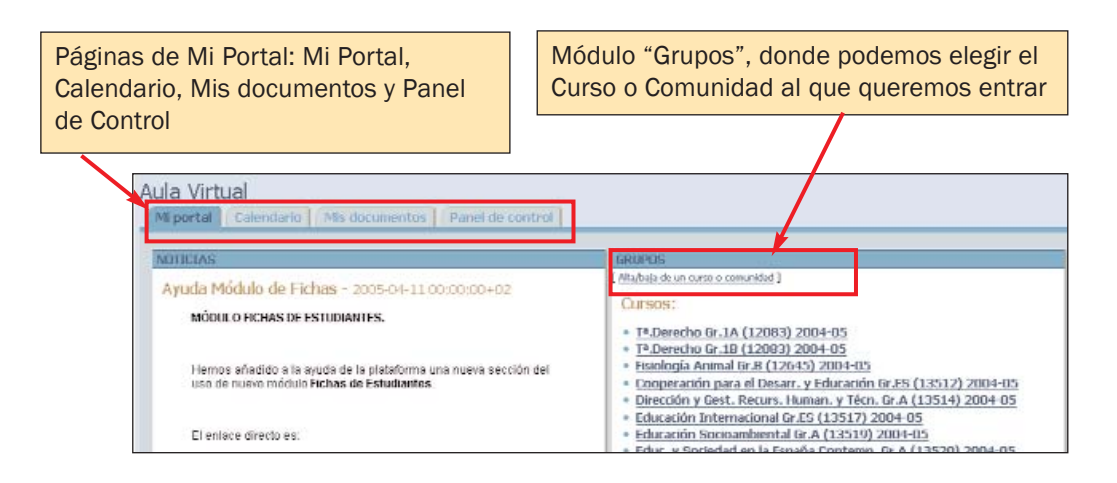

Al poner nuestro usuario y contraseña, nos introduce en nuestro entorno personal, denominado Mi Portal.

Mi Portal está distribuido en varias páginas: Mi Portal, Calendario, Mis documentos y Panel de Control. Es un área exclusiva y personal del usuario (profesor/profesora) que, en principio no comparte con nadie.

En la parte derecha, **Grupos**, tenemos el acceso a todos los cursos y comunidades en los que participa cada usuario.

# Acceso a los Cursos

En la zona Grupos de Mi Portal, selecciono el Curso en el que quiero trabajar.

Al entrar en el área del **Curso**, se puede ver que el color predominante es verde. Toda la información que inserte dentro de este área afecta al profesor y a los estudiantes de este grupo

| Curso es la página inicial que encuentro al er<br>en el curso seleccionado; en este caso el curs<br>"Pruebas diagnósticas en educación".                | o es:                                                                                                    |
|----------------------------------------------------------------------------------------------------|----------------------------------------------------------------------------------------------------|
| Pruebas diagnósticas en educación. Gr.SG (265<br>Mi portal Carso Latendario Recursos Comunicación Inf<br>NOTICIAS<br>Ser Notasia<br>Agregar una Noticia | 01) 2004-05<br>ormación del Curso Actividades Panel de control<br>EQUIPO DOCENTE<br>Profesores:<br>* Ignacio Javier Alfaro Rocher (alfaro@uv.es)<br>Usta de mismbros<br>INFORMACION BREVE<br>Gurso: 2004/05<br>Módulo: 2005 Horebar diagnóticas en educateix: 3 Cridding Cl.Teo. 0 C.Pas<br>Grupo: 50 |

## Ingreso en una Comunidad

La Comunidad es un entorno de trabajo que la universidad crea a petición de un grupo de usuarios de la plataforma. Su utilidad reside en el intercambio de documentos e información y la comunicación bidireccional a través de un entorno virtual. Es una herramienta colaborativa, que se presenta en un color naranja. Resulta especialmente adecuada para el desarrollo de trabajo en grupos de investigación de la misma o de distintas universidades y también puede emplearse para grupos de gestión o para otro tipo de grupos.

| ntroducción a AulaVirtual<br>Miportal Comunidad Calendario Documentos Miembros | Panel de control                                                               |
|--------------------------------------------------------------------------------|--------------------------------------------------------------------------------|
| INFORMACIÓN DE COMUNIDAD                                                       | EQUIPO DOCENTE                                                                 |
| Comunidad formada por profesores y colaboradores del Aula Virtual              | * Sin                                                                          |
| NOTICIAS                                                                       | Lista de miembros                                                              |
| Ayuda Módulo de Fichas - 2005-04-11 00:00:00+02                                | PLANIFICACIÓN                                                                  |
| MODULO FICHAS DE ESTUDIANTES.                                                  | Citas desde 02 junio 2005 hasta 02 julio 2005 Gitas en un periodo de 30 días 👔 |

# Elección del entorno visual

Aula Virtual ofrece varios estilos de presentación de página tanto para **Cursos** como para **Comunidades**. Por defecto aparece el denominado estilo Universitat de València, que podemos modificar yendo al **Panel de Control** de nuestro curso, en la opción **Personalizar este portal**. Allí se puede elegir entre las 4 opciones que vemos en la imagen más abajo: diseño Universitat de València (UV), deco, ninguno o sencillo.

Cualquier cambio en el estilo de la página significa que cambiará el diseño, no la configuración de la misma.

En este sentido, es conveniente pensar que el estudiante es usuario de varios cursos de Aula Virtual, con lo cual cuanto más homogénea se mantenga su zona de trabajo y estudio durante el año, más habituado estará a encontrar las herramientas en ella y identificarse con su aspecto.

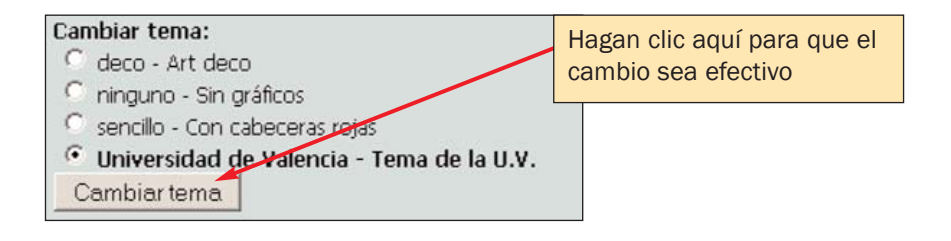

# 6. Una visión general de la "plataforma mínima"

Para el curso 2005-2006 el profesor dispone de una configuración básica y mínima en sus cursos, a la que hemos denominado "plataforma mínima", que podrá ampliar de acuerdo a sus necesidades, acudiendo al **Panel de Control** de cada uno de sus cursos y añadiendo los módulos que necesite.

La configuración inicial está distribuida en las páginas siguientes: Curso, Calendario, Recursos, Comunicación, Actividades, Información y Panel de Control, como ya hemos visto al indicar el Acceso a los Cursos.

|                                                                     | Páginas dentro del entorno de Curso         |
|---------------------------------------------------------------------|---------------------------------------------|
|                                                                     |                                             |
| Inicio » dotLRN » Asignaturas » c062 » 26501 » c05c062a26501gSG     |                                             |
| Pruebas diagnósticas en educación. Gr.SG (                          | 26501) 2004-05                              |
| Milportal Curso Calendario Recursos comunicación                    | Actividades Información Panel de control    |
|                                                                     |                                             |
| NOTICIAS                                                            | EQUIPO DOCENTE                              |
| Sin Noticias                                                        | Profesores:                                 |
| Agregar una Noticia                                                 | Ignacio Javier Alfaro Rocher (alfaro@uv.es) |
| INFORMACION BREVE                                                   | Lista de miembros                           |
| Curso: 2004-05                                                      | Usuarios conectados                         |
| Módulo: 26501 Rest dissolations adversión - 2 Cúditor C C Top O C 5 | Estudiantes matriculados                    |

A continuación vamos a ver cuáles son los elementos que aparecen por defecto en cada una de estas páginas:

En la página de Curso aparecen los módulos o aplicaciones siguientes: Noticias, Información breve, Equipo Docente y Fichas de estudiantes.

| NOTICIAS                                                                 | EQUIPO DOCENTE                                               |
|--------------------------------------------------------------------------|--------------------------------------------------------------|
| an Notone<br>Agregar una Noticia                                         | Profesores:<br>• Ignacio Javier Alfaro Rocher (alfaro@uv.es) |
| INFORMACIÓN BREVE                                                        | Lista da mianhaar                                            |
| Curso: 200406                                                            | Usuarios conectados                                          |
| Módulo: 2001 Prokas digadeitas vi stuastās - 2 tišdinejā tītes 0 t.Pra., | Estudiantes matriculados                                     |
| Grupa: co                                                                |                                                              |
| Franad Bulación Riacas (bro opción                                       |                                                              |
| Casi Birm Matt. Lik. Cap. Birm Matt. 3.00.                               | FIERAS                                                       |
| 90 8 93 99 t 98                                                          | Fichas da estudiantes                                        |

En la página Calendario aparece: Calendario Completo

| eb<br>por  | as (     | diag     | nós   | tica<br>Calen | is e | n e  | ducación. Gr.SG (<br>ecursos ) Comunicación | 26501) 2004-05    |  |
|------------|----------|----------|-------|---------------|------|------|---------------------------------------------|-------------------|--|
| ALEN       | DARI     | 0 000    | IPLET | 0             | _    | _    | _                                           |                   |  |
| tisti      |          | Dis      | 5eu   | ana           | 5    | des. |                                             | 🛤 05 junio 2005 🕍 |  |
| ţ          |          | j        | unio  |               |      |      |                                             |                   |  |
| Lun        | Mar      | Mie      | Jue   | Vie           | Sab  | Dom  | 07:00                                       |                   |  |
|            |          | 1        | 2     | 3             | 4    | - 5  | 08:00                                       |                   |  |
| 6          | 7        | 8        | 9     | 10            | 11   | 12   | 09:00                                       |                   |  |
| 13         | 14       | 15       | 15    | 17            | 10   | 19   | 10:00                                       |                   |  |
| 20         | 21       | - 20     | 22    | 2.4           | 25   | 26   | 11:00                                       |                   |  |
|            |          | 20       | 20    | - 22          | 111  |      | 12:00                                       |                   |  |
|            | 20       | - 52     | 30    |               | -    | -    | 13:00                                       |                   |  |
| toy, as    | 05,06,0  | 5        |       |               |      |      | 14:00                                       |                   |  |
| -          |          |          |       |               |      |      | 15:00                                       |                   |  |
|            | o de her | COLUMN A | in an |               |      |      | 10:00                                       |                   |  |
| Sector.    |          | an mee   |       |               |      |      | 17/00                                       |                   |  |
|            |          |          |       |               |      |      | 10:00                                       |                   |  |
| - An       | adiru    | ma cit   | a     |               |      |      | 215.00                                      |                   |  |
| • <u>A</u> | iminis   | trar ca  | rego  | las           |      |      | 21:00                                       |                   |  |

En la página Recursos podemos ver las aplicaciones: Documentos, Materiales on-line (LORS) y Cuestionario (Assessment)

| Pruebas<br>Miportal          | Diagnósticas en<br>Curso Calendario                  | Recursos             | <b>n</b><br>Comunicación Actividade | es Información Panel de control |      |                        |     |
|------------------------------|------------------------------------------------------|----------------------|-------------------------------------|---------------------------------|------|------------------------|-----|
| DOCUMENT                     | TOS                                                  |                      |                                     | LEARNING MATERIALS              |      |                        |     |
| Añadir archi<br>Modificar pe | ivo Crear un enlace Nueva<br>ermisos de esta carpeta | a Carpeta 🛛 Borrar e | esta carpeta Editar carpeta         | Nombre del Curso                | Tema | Visto<br>por<br>Ultima | Vis |
| Tipo 🗘                       | Nombre 🗘                                             | Tamaño ≑             | Última Modificación                 | No hay Cursos                   |      | vez                    | _   |
| Folder                       | Tareas                                               | 0 archivos           | 07/06/05                            |                                 |      |                        |     |
| Folder                       | Exámenes                                             | 0 archivos           | 07/06/05                            | ASSESSMENT                      |      |                        |     |
| Eolder                       | Apuntes                                              | 0 archivos           | 07/06/05                            |                                 |      |                        |     |
| Folder                       | Notas                                                | 0 archivos           | 07/06/05                            |                                 |      |                        |     |
| Folder                       | Proyectos                                            | 0 archivos           | 07/06/05                            |                                 |      |                        |     |
| Folder                       | Pruebas de Instalacion 1's<br>Public Files           | 0 archivos           | 07/06/05                            |                                 |      |                        |     |

En la página Comunicación aparece: Foros

| hicio » dotLRN » Asignaturas » c082 » 26501 » c05c082a/26501gS0                                                                                       | 1 utuario ori | line     | Mi cu |
|----------------------------------------------------------------------------------------------------|---------------|----------|-------|
| Pruebas diagnósticas en educación. Gr.SG (26501) 2004-05<br>Mi portal Durso Calendario Recursos Comunicación Actividades Información Panel de control |               |          |       |
| Diagnóstico General                                                                                                    |               |          |       |
|                                                                                                    | .LRN Home     | I .LRN F | hojec |
| Seleccionar idioma                                                                                                    |               |          |       |

En la página Actividades se muestran los módulos: Asignaciones y Evaluaciones.

| JIGNACIONES                                                                                                    | EVALUACIÓN DE LAS ASIGNACIONES                                                                                                    |
|----------------------------------------------------------------------------------------------------|----------------------------------------------------------------------------------------------------|
| Puede activar un avisn para Asignaciones.<br>Tareas<br>Agregar Tarez<br>Numbre Esche de Entrega<br>Sie asignaciones | Administrar mis Tipos de Asignardin     Poede activar un aviso para Evaluación de las asignaciones.     Tareas     Edua dalousin de intra de Tarcas     NumbrePenderación     Sis a signariaser        |
| Proyectos<br>Agregar Prayects<br>Namère trache de Colvege<br>Sin Argunessiones                                      | La promber-ouin stilloufa en Farca es du Otto (del 1001% de Tarcas)<br>Tareast representa al dotto del 1001% de la chese<br>* Proyectos<br>Estar dubitustir de notas de Proyectos<br>Numbre Profession |
| Examenes     Agregat Ediaavde.men                                                                                   | No adquations:<br>La ponderavien oblicada un Proyectos us des 0% (del 100% de Proyectos)<br>Proyectos regresenta el 20% del 100% de la clase                                                           |

En la página Información encontramos: Guía Docente, Programa de la Asignatura e Información del Curso.

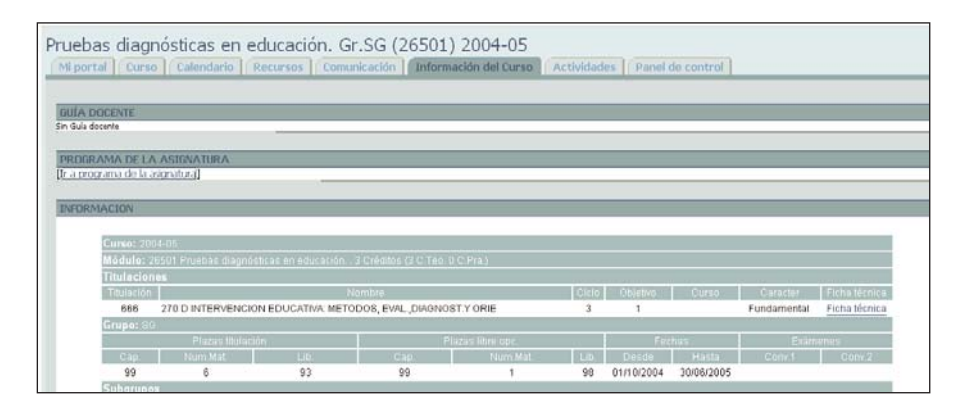

En la página Panel de Control: aparecen numerosas ventanas que permiten administrar los módulos activos de las páginas antes.mencionadas.

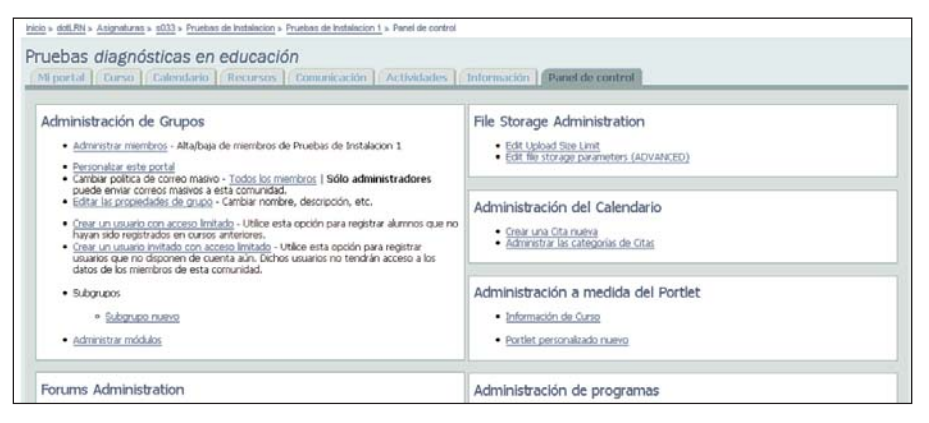

Para información técnica sobre el uso de estas herramientas: <u>http://piza-</u> <u>rra.uv.es</u> o <u>https://pizarra.uv.es</u>

## Activación de nuevos módulos

Además de esta plataforma mínima de páginas y elementos activos en ellas por defecto, Aula Virtual dispone de otros módulos -hablaremos de algunos de ellos a continuación- que usted puede querer tener activos para trabajar con su curso. Se puede activar cualquier módulo en **Panel de Control --> Personalizar este curso**. Allí aparece la distribución de las páginas y los módulos en ellas. Vaya a la página donde desee activar el módulo, y en **Módulos disponibles**, seleccione el que desee y haga clic en **Añadir el módulo aquí**. Cuando regrese a la página, tendrá el módulo activado.

Si no encuentra el módulo en Panel de Control, es que no está activo. Lo encontrará en Panel de Control --> Administrar módulos. Allí podrá subir aquella aplicación que desea activar. Luego, realice el paso mencionado en el anterior párrafo (Panel de Control --> Personalizar este curso).

# 7. Uso de las herramientas del entorno de Curso

Si bien las herramientas a utilizar tienen una utilidad similar en los entornos de **Mi Portal**, en el de **Curso** y en el de **Comunidad**, tal y como ya hemos hecho, vamos a centrar nuestra atención en el segundo ya que éste es el objetivo principal de este manual, sin dejar de lado el hecho de que estas aplicaciones tienen similar funcionamiento en los otros dos entornos antes mencionados.

El hecho de que se disponga de una serie de módulos activos por defecto al abrir nuestro curso no significa que el profesor deba usarlos todos, sino que son los que se consideran potencialmente más útiles. Será el profesor el que decida qué elementos son más apropiados para su asignatura y cuándo ir empleando cada uno.

# A. Herramientas de Información

Su uso es sencillo ya que la mayor parte de las Herramientas de Información ofrecen información útil extraída de las bases de datos de la Universitat de València. Facilitan el conocimiento de detalles de la asignatura por parte del alumno y conocimiento al profesor acerca de sus estudiantes en cada curso.

#### --> Conocer el equipo docente y los estudiantes matriculados

Ésta información aparece por defecto en la página inicial del curso.

| EQUIPO DOCENTE                                                        |  |
|-----------------------------------------------------------------------|--|
| Profesores:                                                           |  |
| • Ignacio Javier Alfaro Rocher (alfaro@uv.es)                         |  |
| Lista de miembros<br>Lisuarios conectados<br>Estudiantes matriculados |  |

Ofrece datos sobre:

-Profesores de la asignatura. Permite conocer algo más sobre ellos. En este caso si usted es el profesor, remite a la información personal que usted ha decidido que aparezca, e informa de su email.

-Lista de miembros de esta clase (incluye al profesor, en todas sus categorías, alumnos y al administrador en caso de que lo tenga). Esta aplicación permite buscar un nuevo usuario e incorporarlo a nuestro curso y así como enviar emails de forma selectiva.

La opción <u>CSV</u>, que encontramos dentro de este link, aparece en momentos puntuales en la plataforma. Su utilidad reside en que el fichero que nos permite guardar es el adecuado para **exportar e importar los datos que ofrece a una hoja de cálculo** (por ejemplo Excel) para trabajar con esos datos en una aplicación externa.

-Usuarios conectados: Permite conocer los estudiantes de nuestra asignatura que están en red en el momento de la consulta.

-Estudiantes matriculados: Ordena alfabéticamente los emails de los estudiantes, pero su principal utilidad reside en conocer el número y nombre de los estudiantes que, según la base de datos de la Universidad, están matriculados en nuestro curso. Es importante revisar esta lista periódicamente para ver las nuevas bajas y altas (ver pág. 7).

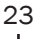

#### --> Introducir la Guía Docente de la asignatura

Aula Virtual dispone de una aplicación exclusiva para hacer accesible la Guía Docente de la asignatura al estudiante. Está ubicada en la página de Información.

Para colocar la Guía Docente hay que ir a **Panel de Control** --> **Administración de Guía Docente.** Allí podemos: Subir la Guía (en documento con extensión .doc o .pdf) o enlazar a una página URL donde aparezca.

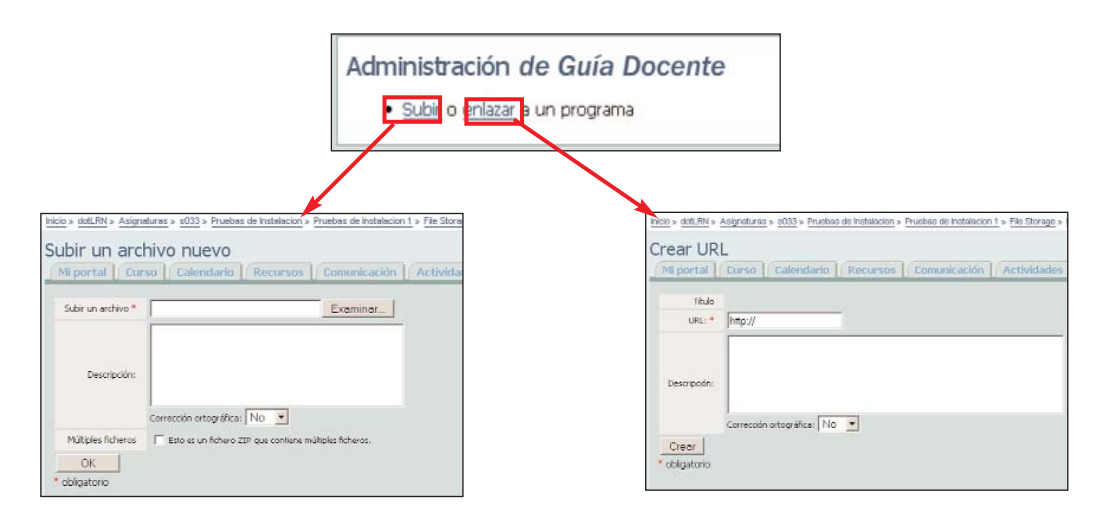

#### --> Enlace al Programa de la asignatura

El módulo **Programa de la asignatura** aparece por defecto en la página de **Información**, junto a la **Guía Docente** y la **Información sobre el curso**. Es un link que lleva al enlace del programa de esa asignatura que está en las página ECTS de la Universitat.

#### --> Información sobre el curso

24

Éste es otro de los módulos que aparecen por defecto al abrir la plataforma en la página **Información**. Los datos que allí se incluyen proceden de la base de datos de la UV. Ofrece información sobre el curso, módulo, titulación o titulaciones a las que pertenece ese curso, grupo, subgrupos y profesores. Es información de gran utilidad para el estudiante, sobre todo durante las primeras semanas de curso.

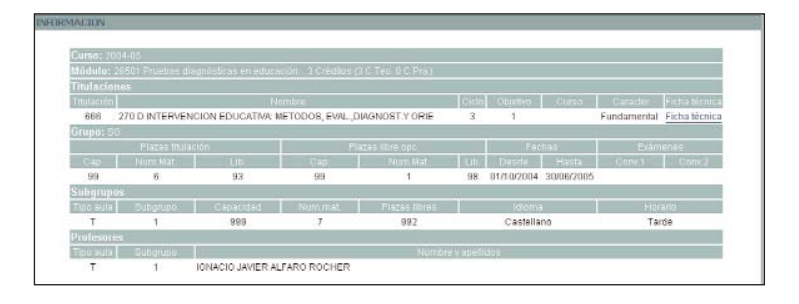

Otra <u>herramienta similar</u> a ésta es Información breve, que aparece activada en la página de inicio del curso. Es una versión reducida del módulo antes mencionado.

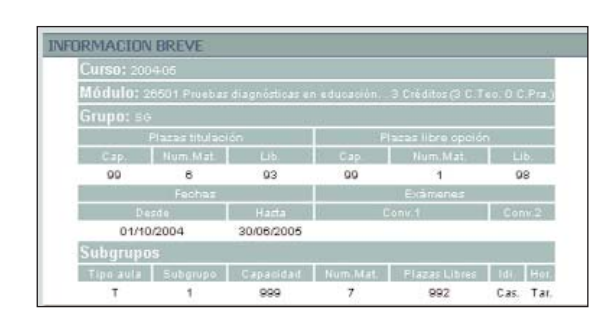

#### --> Establecer un calendario o nuestro cronograma de trabajo

Si quiere hacer una planificación de su trabajo y el trabajo del estudiante de su curso, puede recurrir a una herramienta como el Calendario Completo.

Ubicada en la página **Calendario** de nuestro curso, esta aplicación permite establecer el cronograma del curso. De forma sencilla, tan sólo pulsando en cada uno de los días, podemos añadir todas las citas importantes (horario de clases, exámenes, entrega de trabajos, etc.) que tendrán nuestros estudiantes. Ofrece también la posibilidad no sólo de establecer citas compartidas para todos los miembros del curso, sino también nuestras citas personales, que aparecerán únicamente en nuestro calendario personal.

Las citas introducidas en la plataforma se pueden exportar a otros calendarios personales a través de la opción **Sincronizar con Outlook**, que aparece tras introducir nuestra cita.

Esta herramienta da la posibilidad de ofrecer los eventos de forma diaria, semanal, mensual o en forma de planificación con 30 días de antelación (puede modificar el número de días)

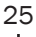

#### **EJEMPLO:**

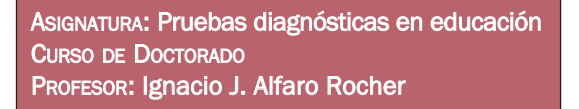

En este caso el profesor lo ha utilizado para informar de todos los días en que tienen clase. Veamos:

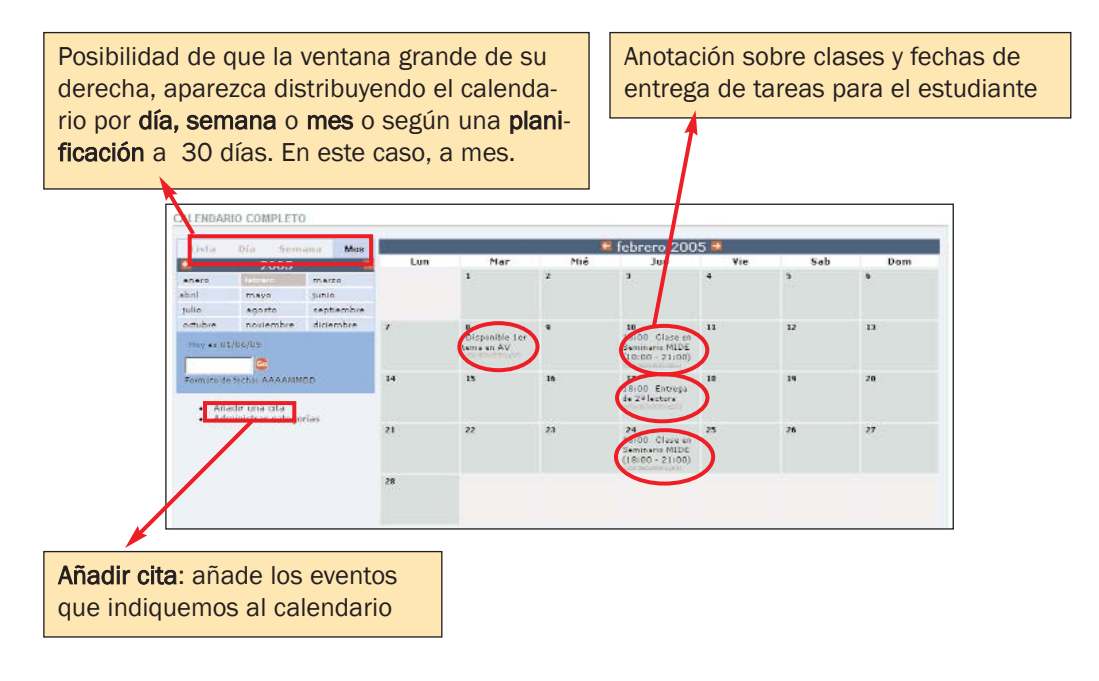

Otras herramientas similares: son Calendario y Planificación. Ambos módulos se pueden activar desde el Panel de Control.

\*El Calendario ofrece una versión diaria de nuestras tareas

\*Planificación ofrece una tras otra, todas las citas que el usuario tiene previstas en el plazo de un mes (o la selección que haga de días (10,20, etc.).

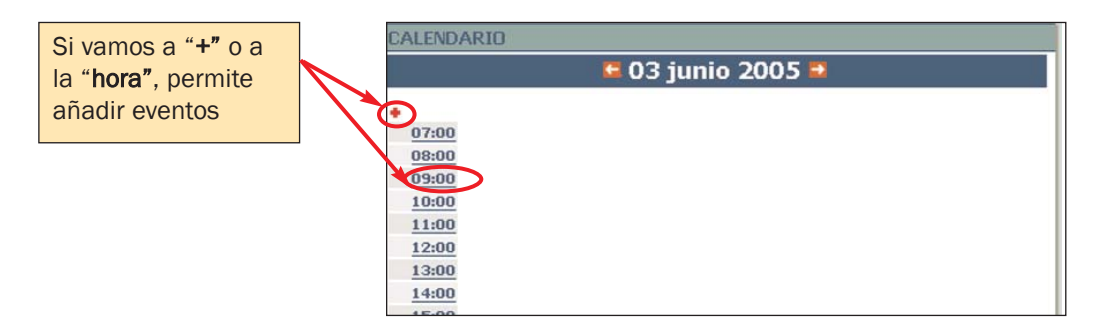

| PLANIFIC:<br>Citas desde O | ACIÓN<br>)3 junio 2005 hasta 03 julio 2005 | Citas en un periodo de 30 días ir        | Selección de plazo<br>sobre el que quere-<br>mos que se haga la |
|----------------------------|--------------------------------------------|------------------------------------------|-----------------------------------------------------------------|
| Día de la<br>Semana        | <u>Fecha</u> Inicio Fin <u>Cate</u>        | goría Title                              |                                                                 |
| viernes                    | 10/06/05 09:00 10:00                       | Curso de Doctorado<br>(c05c062a26501gSG) |                                                                 |
| martes                     | 14/06/05 09:00 10:00                       | Curso de Doctorado<br>(c05c062a26501gSG) |                                                                 |

#### --> Agregar noticias

**Noticias** es un módulo fijo que aparece siempre en la primera página de nuestro curso. Su objetivo es ofrecer reseñas de noticias que el profesor considera relevantes para el estudiante. Es unidireccional y por lo tanto es el profesor quien informa al estudiante y no viceversa. Los documentos que se pueden adjuntar sólo pueden tener la extensión **.txt (texto plano)** o **.html**. De momento, no acepta documentos en Word o similar.

**EJEMPLO:** 

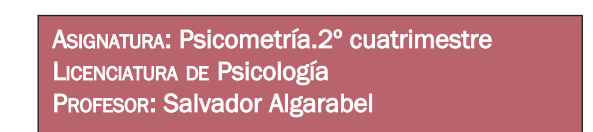

El profesor Algarabel, ha utilizado el módulo **Noticias** para informar de cambios de una práctica de trabajo ya disponible, de la fecha tope de entrega de prácticas y de su horario de consultas virtuales. Se pueden añadir noticias desde **Panel de Control** -> Administración de Noticias o desde el mismo módulo, en Añadir noticias.

| Psicor | netría Gr.B (12386) 2004-05                               |
|--------|-----------------------------------------------------------|
| NOTIC  | CIAS                                                      |
| •      | La práctica opcional está disponible (27/05/05)           |
|        | 10 Junio, factor terro antenno de exércitores (delegions) |
| •      | 13 Junio: recha tope entrega de practicas (19/05/05)      |

--> Crear subgrupos de trabajo

Esta función no aparece por defecto en ninguna página, por lo que quien la requiera deberá activarla en Panel de Control -> Administración de Grupos ->

#### Administrar Subgrupos.

La aplicación permite crear subgrupos de trabajo dentro de nuestro curso para permitir el trabajo colaborativo entre subgrupos de estudiantes o crear trabajos en subgrupo, etc. y también diferencia los grupos de prácticas oficiales establecidos por la UV. Son en definitiva dos opciones las que existen para la creación de subgrupos.

Se puede:

1. Activar los subgrupos establecidos en la base de datos de la UV: Normalmente se trata de los subgrupos de prácticas creados dentro de una materia teórica. Los subgrupos los formarán los miembros que consten en la base de datos de la universidad. Esta opción deberá solicitarla al Servei d´Informàtica de la UV a través de la página: http://solicitudes.uv.es, en la opción que existe al respecto.

2. Crear subgrupos elegidos por profesor y/o alumnos: Normalmente para la realización de trabajos en grupo.

Con los nuevos links que se crean al establecer subgrupos, entramos en unas páginas con distribución y formato similar a las del curso (ver pág. siguiente), pero que son exclusivas de los miembros del subgrupo. El estudiante sólo tendrá acceso a las páginas del subgrupo al que pertenezca.

En todo subgrupo es necesario que al menos uno de los miembros tenga el rol de administrador para que pueda subir información, documentos, enviar emails, etc. El rol de administrador lo pueden tener uno o varios estudiantes del subgrupo, o/y el profesor.

Hay que tener en cuenta que, si el profesor deja en manos de los estudiantes el rol de administrador, el equipo de estudiantes funcionará independientemente y ése se convertirá en su espacio privado para trabajar en colaboración. Si el profesor quiere realizar cierta supervisión del trabajo de sus alumnos en esa área, es importante que, en el momento en el que cree el subgrupo, establezca en el mismo su rol como profesor.

La administración la podrá dejar también para algún estudiante, si lo desea o únicamente para usted, en su rol de profesor.

#### **EJEMPLO:**

Asignatura: Fisiología Animal Licenciatura de Biología Profesor: José Juan del Ramo Romero

El profesor del Ramo, tenía un grupo de teoría en el que se encontra-

ban matriculados todos los estudiantes y tres grupos de prácticas (o subgrupos) en los que se dividían esos mismos estudiantes. Él no utilizó los subgrupos de prácticas, pero sí quiso crear nuevos subgrupos de trabajo más pequeños en los que los propios estudiantes escogieron a sus compañeros de trabajo y trabajaron como grupo.

En **Panel de Control**, encontramos la lista de los subgrupos existentes en ese curso. Allí es donde acudiremos a crear nuevos subgrupos si así lo deseamos:

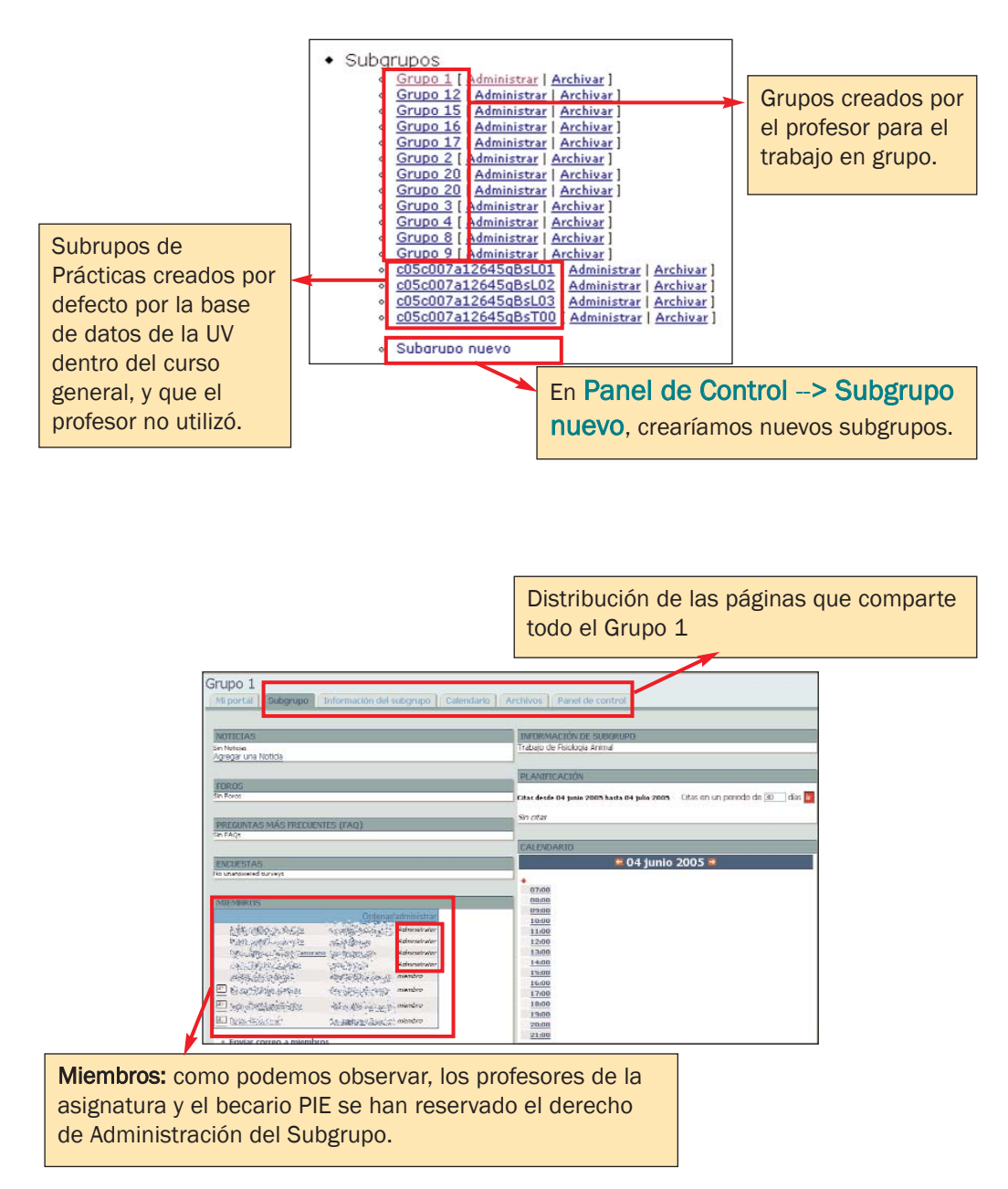

La política de suscripción al Subgrupo que se nos ofrece al crear un subgrupo nuevo: Cerrado, Abierto o Esperando confirmación, sólo es útil si somos nosotros quienes lo creamos (opción 2 de las anteriormente vistas). En este caso, si la dejamos abierta, será el estudiante el que elija unirse al subgrupo activando una opción que se le ofrecerá; si la dejamos cerrada, somos nosotros quienes nos encargamos de la subscripción y, si dejamos "Esperando Confirmación", la plataforma avisa al profesor para que dé el visto bueno en el proceso de matriculación.

#### --> Establecer las Preguntas Más Frecuentes

La herramienta de **Preguntas Más Frecuentes** permite compilar en un módulo que será visible a todos los estudiantes del curso, preguntas y respuestas que son repetidas constantemente o que suponemos lo pueden ser.

El módulo no está activado por defecto, así que deberemos ir a Panel de Control --> Administración de Preguntas Más Frecuentes, y allí crear una FAQ nueva.

#### **EJEMPLO:**

Asignatura: Pruebas diagnósticas en educación Curso de Doctorado Profesor: Ignacio J. Alfaro Rocher

El profesor Alfaro creó una sección de **Preguntas Más Frecuentes** para responder a algunas cuestiones de los alumnos.

Llamó al FAQ: "Información sobre el curso" y las preguntas que hizo y respondió son las que aparecen a continuación: ¿Cuándo comienza el curso?, ¿Es obligatoria la asistencia?, etc.

| PREGI  | JNTAS MAS FRECUENTES (FAQ)                                                                                                    |
|--------|----------------------------------------------------------------------------------------------------|
| Inform | nación sobre el curso                                                                                                    |
| ÷      | ¿Cuándo comienza el curso?<br>¿Es obligatoria la asistencia?<br>Trabajo y no puedo ir a clase así que ¿puedo optar por un tipo de<br>evaluación diferente? |

# **B.** Herramientas para el Almacenamiento de Documentos

Parte esencial de Aula Virtual es el trabajo de almacenamiento de documentos organizados en carpetas o el desarrollo de contenidos en la web.

La variedad de documentos y formatos que se pueden subir a la plataforma y la facilidad con la que el estudiante los puede descargar, hacen de estas aplicaciones algunas de las más utilizadas.

Para el curso 2005-06, el profesor encontrará de nuevo el módulo **Documentos**, donde podrá organizar los apuntes, proyectos de trabajo, tareas, etc. de acuerdo a sus necesidades y una herramienta como **Materiales on-line (LORS)** ideal para aquellos que deseen avanzar más en el desarrollo del temario del curso a través de la plataforma.

Veamos las opciones que ofrece cada uno de ellos.

#### --> Definir nuestros documentos de uso

**Documentos** es un módulo muy útil, porque le permite almacenar de forma electrónica los archivos que va a utilizar en el aula. Ello evita el cargar con papeles de un lado a otro, y facilita una actualización rápida de los mismos. Podemos terminar los apuntes, colgarlos en ese mismo momento y enviar a los estudiantes un correo informando de que ya están disponibles. Este módulo aparece por defecto en la página **Recursos**.

La página Documentos del Curso permite:

1. Crear carpetas para organizar los documentos de trabajo

2. Subir archivos: de texto (en Word), imagen (en Jpg, Tiff, etc.), de sólo lectura (.pdf), html.

#### 3. Establecer enlaces

4. Editar Documentos permite cambiar la denominación de la propia carpeta Documentos.

Es recomendable no realizar cambios para **Modificar los permisos** de la carpeta, a no ser que seamos un usuario avanzado en esta herramienta, porque ello puede provocar errores o afectar su uso en próximas sesiones.

#### EJEMPLO:

Asignatura: Teoría del Derecho Licenciatura de ADE-Derecho Profesor: José García Añón

En esta asignatura se han organizado las carpetas de acuerdo a los siguientes apartados:

| Aladir aroi | ivo Crear un enlace Nueva Carpeta Borra | rar esta carpeta |  |
|-------------|-----------------------------------------|------------------|--|
|             | Nombre                                  | Tamaño           |  |
| 1 🗀         | Tareas                                  | 20 archivos      |  |
| 2 🗀         | Exámenes                                | 0 archivos       |  |
| 3 🗀         | Apuntes                                 | 12 archivos      |  |
| 4 🗎         | Notas                                   | 0 archivos       |  |
| 5 🗀         | Proyectos                               | 0 archivos       |  |
| 6 🛄         | Documentos públicos de c05c003a12083g1B | 8 archivos       |  |
| 7 🗀         | Lecturas complementarias                | 16 archivos      |  |
| 8 🗀         | Prácticas                               | 4 archivos       |  |
| 9 📋         | Sesiones de Clase (presentaciones)      | 9 archivos       |  |
| 0 📄         | Trabajo Derecho y Literatura            | 1 archivos       |  |

Descargar un archivo con los contenidos de esta carpeta Nota: Esta operación puede tardar, por favor, sea paciente.

1. <u>Tareas</u>: Dentro se han creado carpetas de cada tema con sus ejercicios relativos y otra carpeta, "Respuestas" donde se han ido colgando las respuestas sugeridas una vez finalizado el período de entrega de aquellas.

- 2. Exámenes: No se ha utilizado (NU)
- 4. Notas: NU
- 5. Proyectos: NU

3. <u>Apuntes</u>: Se han colgado todos los temas del curso en .pdf días antes de la presentación en clase de cada uno.

6. <u>Documentos públicos del curso</u>: Se ha utilizado para agrupar material de funcionamiento del curso: programa, cronograma, leyes relevantes, y documentos sobre seminarios llevados a cabo. 7. <u>Lecturas complementarias</u>: Recoge las lecturas complementarias a cada uno de los temas del curso

8. <u>Prácticas</u>: Presentaciones en Powerpoint de las sesiones de prácticas, que se convertían al formato Quicktime para impedir que fueran modificadas.

9. <u>Sesiones de clase</u>: Se hicieron accesibles al estudiante las presentaciones en Powerpoint que el profesor utilizaba en clase para exponer cada tema, también convertidas en Quicktime para impedir que fueran modificadas.

10. <u>Trabajo de Derecho y Literatura</u>: El profesor recoge aquí una presentación en la que explica al estudiante una de las tareas que deberá hacer y que servirá para la evaluación final.

Quisiera crear una carpeta donde mis estudiantes dejen sus documentos y todos tengan acceso y puedan ver el trabajo de los demás

Para ello, usted debe crear en **Documentos** una nueva carpeta, a la que dará un nombre y en ella concederá a los miembros del grupo permisos de escritura (**Write**), yendo a **Modificar permisos**.

Para evitar que un alumno borre lo que ha hecho otro compañero, cada alumno deberá crearse su propia carpeta y quitar el permiso de escritura (**Write**) al resto de alumnos para que no puedan modificar su trabajo. Para cualquier duda, consulten con <u>aula.virtual@uv.es</u>

#### -> Generar nuestras lecciones a través de LORS

Aula Virtual ofrece un sistema de gestión de objetos de aprendizaje, denominado Materiales on-line (LORS) que permite incorporar en una página creada a tal efecto todos los contenidos ordenados de la materia objeto de estudio en la plataforma. Dicho de otra forma, es un sistema de organización de las lecciones del curso que funciona a través de links y en un formato similar a una página web. Entre otras cosas, permite controlar las veces que cada estudiante ha leído cada tema, facilitando un seguimiento del mismo.

Se encuentra activado por defecto en la página Recursos.

Además, el Learning Object Repository System o LORS permite que los paquetes de contenidos (o temas) puedan ser compartidos por varias clases o cursos y transportados al curso del año siguiente, aunque el creador original retiene siempre el control sobre la edición de los datos y sus permisos.

Funciona con lenguaje SCORM por lo que, para realizar la gestión de contenidos se requiere un programa como Reload Editor (<u>http://www.reload.ac.uk/</u>)

#### **EJEMPLO:**

Asignatura: Fisiología Animal Licenciatura de Biología Profesor: José Juan del Ramo Romero

Si bien el profesor utilizó en 2004-05 el módulo **Documentos** para dejar los contenidos que los estudiantes fueron recibiendo lección tras lección, su interés era desarrollar la herramienta **Materiales on-line (LORS)** en su curso, lo que hizo a modo de prueba con una lección. Así inició los contenidos de su asignatura, y puso 2 temas:

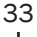

### VISUALIZACIÓN DEL MÓDULO MATERIALES ON-LINE:

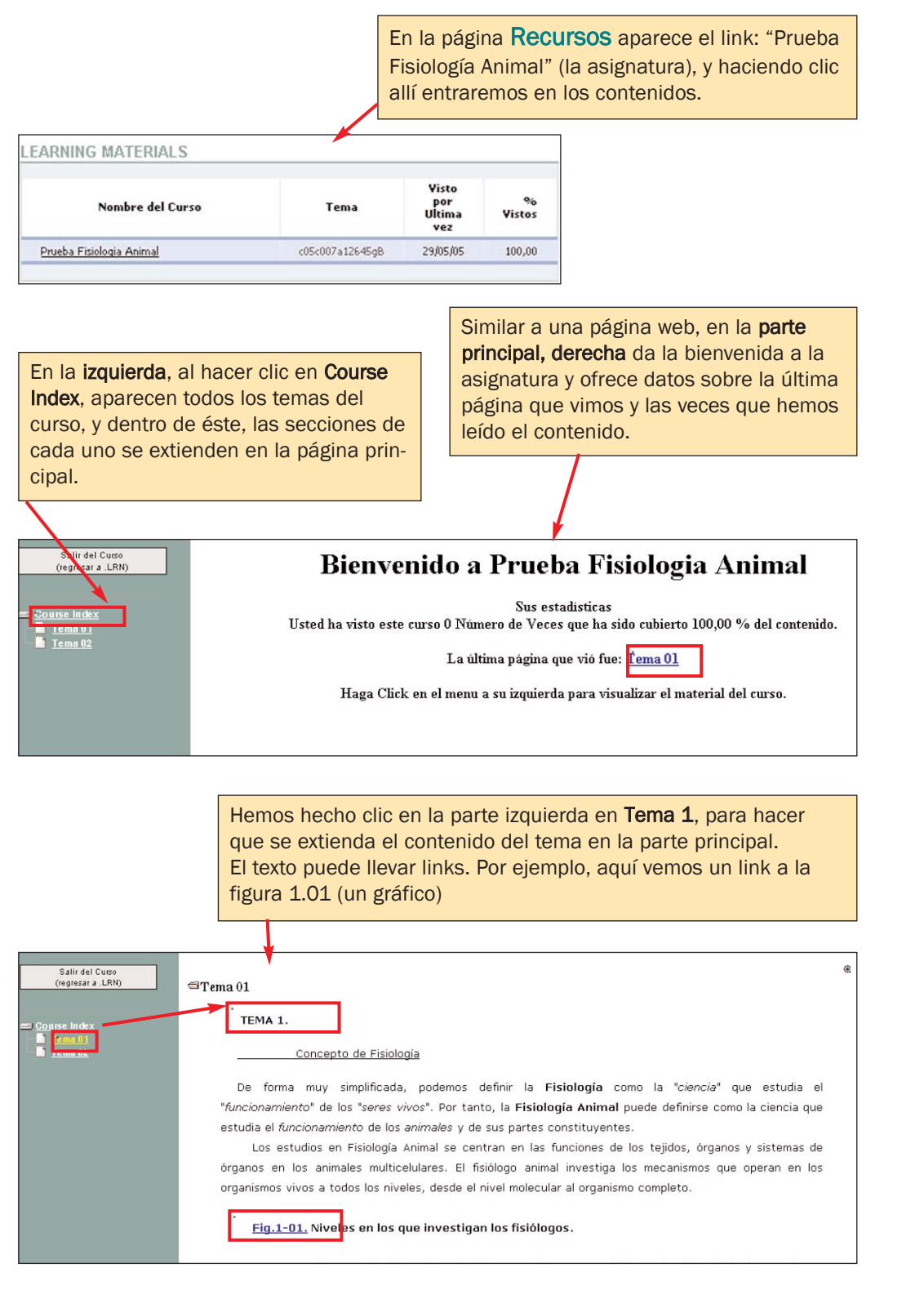

Muestra el contenido del **Tema 2**, el índice convertido en links, y la posibilidad en la parte superior, de descargarlo en pdf, descargar las imágenes comprimidas o imágenes en documento .pdf.

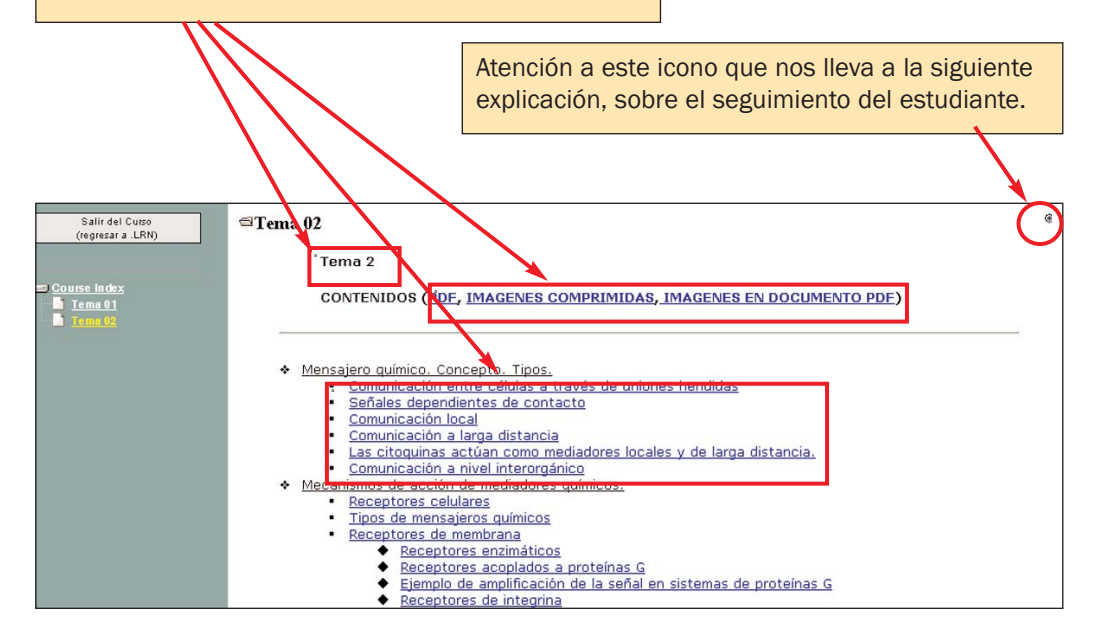

Ese icono nos lleva a la **página de seguimiento del alumno**, con datos como:

- estudiante que ha visitado los temas
- qué temas ha visitado
- cuándo comenzó a leer
- tiempo que estuvo, etc.

| Resuma                                                        |                             |                                                                                                    |               |                                                                                                    |
|---------------------------------------------------------------|-----------------------------|----------------------------------------------------------------------------------------------------|---------------|----------------------------------------------------------------------------------------------------|
| Nombre<br>Estudia                                             | e del Iniciar<br>Inte Curso | Salir del<br>Curso                                                                                                   | Tiem<br>Gasta | npo<br>ado                                                                                                    |
| Sin Estudia                                                   | ntes                        |                                                                                                    |               |                                                                                                    |
|                                                               |                             |                                                                                                    |               |                                                                                                    |
| Título                                                        | Visto Por                   | Total de                                                                                                    | Vistas        | Visto por Ultima v                                                                                            |
| Título<br>Tema 02                                             | Visto Por                   | Total de                                                                                                    | Vistas        | Visto por Ultima v<br>24/05/05 12:31                                                                          |
| Título<br>Tema 02<br>Tema 02                                  | Visto Por                   | Total de                                                                                                    | Vistas        | Visto por Ultima v<br>24/05/05 12:31<br>25/05/05 10:38                                                        |
| Título<br>Tema 02<br>Tema 02<br>Tema 01                       | Visto Por                   | Total de<br>1<br>1<br>2<br>2                                                                                         | Vistas        | Visto por Ultima vo<br>24/05/05 12:31<br>25/05/05 10:38<br>25/05/05 10:39                                     |
| Título<br>Tema 02<br>Tema 02<br>Tema 01<br>Tema 01            | Visto Por                   | Total de           1           2           1                                                                         | Vistas        | Visto por Ultima ve<br>24/05/05 12:31<br>25/05/05 10:38<br>25/05/05 10:39<br>24/05/05 12:30                   |
| Título<br>Tema 02<br>Tema 02<br>Tema 01<br>Tema 01<br>Tema 01 | Visto Por                   | Total de           1           1           2           1           1           1           1           1           1 | Vistas        | Visto por Ultima ve<br>24/05/05 12:31<br>25/05/05 10:38<br>25/05/05 10:39<br>24/05/05 12:30<br>26/05/05 10:12 |

Esta herramienta permite organizar toda nuestra asignatura por temas, incluyendo todos los elementos gráficos que deseemos. Es exportable a cursos de años siguientes y permite hacer un seguimiento cuantitativo aproximado del trabajo del alumno.

Si decide utilizarlo, le recomendamos que se ponga en contacto con el Servei d´Informàtica de la universidad para recibir algunas indicaciones básicas.

# C. Herramientas de Comunicación

Una comunicación fluida y rápida es fundamental para el buen funcionamiento de cualquier sistema de aprendizaje que utilice en mayor o menor medida la red. Por ello, Aula Virtual ha implementado varios sistemas de comunicación que, a través de métodos asíncronos y síncronos, permiten mantener una relación fluida entre profesor y estudiante. Son el correo electrónico, los foros, el chat y el weblogger. Pasemos a verlos:

#### -->Correo electrónico

Si bien dentro de la plataforma y a través de varias páginas se permite enviar correo email a los estudiantes de nuestro grupo, el módulo como tal, aparece en Panel de Control -> Servicio de correo.

#### En Servicio de correo se puede:

1. Ver el **Historial de correo**: correos que el profesor ha enviado, cuándo, a quién, etc.

2. Enviar correo: donde podrá seleccionar a quién desea enviar un correo, si: a todos los alumnos, sólo a algunos, a tutores, a todos los usuarios del curso -alumnos, profesores y administradores-, etc.

Este servicio de correo es una de las herramientas más útiles y utilizadas, porque permite el contacto continuo con el alumnado. Por su funcionalidad esta herramienta no permite enviar adjuntos.

| i,           | o de correo                                    |
|--------------|------------------------------------------------|
| o de<br>corr | torial de Servicio de<br>ievo Servicio de corr |
| D            | torial de Servicio<br>avo Servicio de c        |
Los correos se envían a la dirección de correo que el usuario tiene en la Universitat de València.

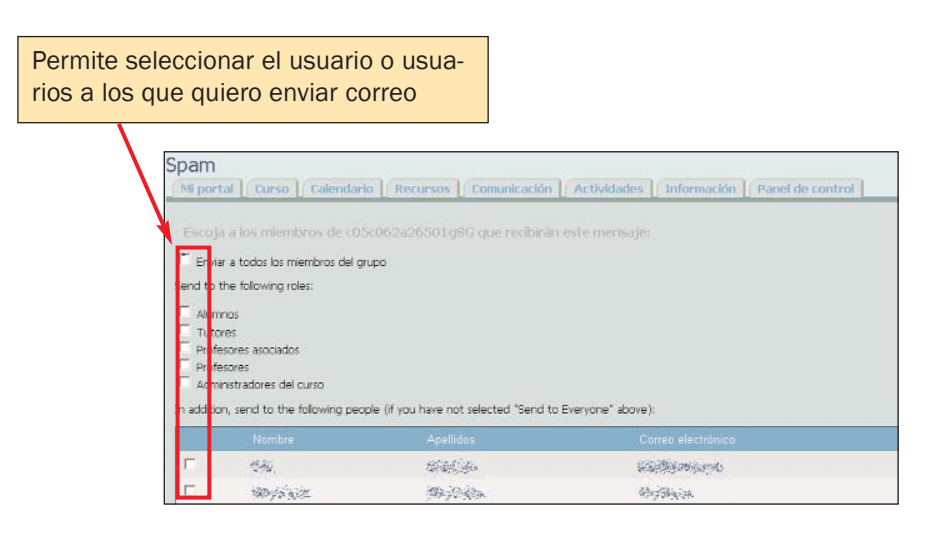

# Habitualmente no utilizo el correo de la universidad ¿puedo hacer que esos mensajes lleguen a mi correo habitual?

Sí. Si quiere que los mensajes de su correo universitario (usuario@uv.es) lleguen a otro de sus correos personales (Hotmail, Yahoo, Outlook, etc.) puede hacerlo yendo a <u>http://cuentas.uv.es.</u> Allí, una vez introducido su **ID** y **contraseña**, vaya a **Correo Electrónico** --> **Redirección de mi correo** y escriba allí donde quiere que le sea enviado.

# --> Foro

El Foro es una excelente herramienta de comunicación entre el profesor y los alumnos y los propios alumnos entre sí. Permite mantener una comunicación de manera organizada y registrada entre todos los participantes del curso. El usuario puede iniciar un nuevo hilo (discusión) o responder a un hilo ya existente.

Las discusiones o temas originales presentados en el foro siguen una presentación encadenada, con lo cual se pueden abrir tantos foros como usted quiera y las respuestas para cada foro se responderán dentro del mismo, formando una especie de cadena. Para iniciar un nuevo foro, deberá ir a Panel de Control -> Nuevo foro.

En la versión del curso 2005-06, **Foro** aparece por defecto en la página **Comunicación** como módulo ya activo.

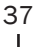

#### **EJEMPLO:**

Asignatura: Historia de la Lengua Francesa Licenciatura de Filología Francesa Profesor: Elena Moltó Hernández

La profesora inició dos foros, uno para fonética, que denominó *phon* y otro para traducción que denominó *trad* y planteó el objetivo de los foros en un primer mensaje que introdujo ella misma. Veamos el trabajo que se hizo en el denominado *phon*. Su primer mensaje fue el que a continuación traducimos:

"Utilizad este foro para realizar preguntas sobre las prácticas de fonética histórica, para indicar vuestras dudas, problemas,.... Tratad de responder a los compañeros (...) Os podéis expresar en francés, en catalán o en español (...)"

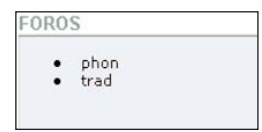

El resultado del foro fue el siguiente, como veremos, con muchas intervenciones por parte de los alumnos:

| Al hacer clic en el link, vemc<br>nensaje. | os el              | El triángulo hacia<br>rio de orden segu | abajo indica<br>ido por el fo   | a que el crite<br>ro es el de <b>ú</b><br>do modificar |
|--------------------------------------------|--------------------|-----------------------------------------|---------------------------------|--------------------------------------------------------|
|                                            |                    | otro criterio hacie                     | ndo clic sob                    | re ese otro.                                           |
|                                            |                    |                                         | <u> </u>                        |                                                        |
| Foro de Discusión phon                     |                    |                                         |                                 |                                                        |
| Pvede <u>activar un aviso</u> para phon.   |                    |                                         | Buscan                          |                                                        |
|                                            | < 1                | 1 2 2                                   |                                 |                                                        |
| Enliar un nuevo Mensaje Administrar        | Autor              | <u>Contestaciones</u>                   | <u>Primer</u><br><u>Mensaje</u> | <u>Úktro Mensaje</u>                                   |
| DUDAS                                      | town of a fact and | 1                                       | 02/06/05 09:24                  | 02/06/05 09:55                                         |
| PURGARE (again)/ CARU (again, again)       | and at 195 and     | 0                                       | 31/05/05 10:59                  | 31/05/05 10:59                                         |
| les doubles consonnes                      | · Weiter Skills :  | 0                                       | 31/05/05 10:44                  | 31/05/05 10:44                                         |
| USURA > usure                              | Bearings           | 0                                       | 31/05/05 10:44                  | 31/05/05 10:44                                         |
| PICA > pie                                 | Laterchophy        | 0                                       | 31/05/05 10:42                  | 31/05/05 10:42                                         |
| CARU> cher / PURGARE> purger               | Statisting the     | 0                                       | 31/05/05 10:30                  | 31/05/05 10:30                                         |
| diphtongue AU                              | all the stand      | 0                                       | 31/05/05 10:24                  | 31/05/05 10:24                                         |
| VIRTUTE> vertu                             | Willie Star        | 0                                       | 31/05/05 10:21                  | 31/05/05 10:21                                         |
| CARTAON AND AND A                          | e Danetti,         |                                         | 31/05/05 10:18                  | 31/05/05 10:18                                         |

Haciendo clic sobre el nombre de cada uno usuario, veremos todas las contribuciones que ha hecho a este foro.

Para que los estudiantes vean el Foro, éste debe estar <u>habilitado</u>. Se pueden adjuntar documentos en cada contribución al foro.

El usuario puede "Activar un aviso" si quiere saber cuándo han respondido a su pregunta o contribución.

# ¿Por qué me recomiendan no modificar los permisos?

Aula Virtual ha concedido unos permisos de antemano que ofrecen a cada usuario (en su rol de profesor, profesor ayudante, profesor asociado, tutor, administrador o alumno) unas posibilidades muy concretas de uso de la herramienta. Al modificar los permisos, se corre el peligro de hacer públicos y accesibles a todos los alumnos o alguno de ellos, documentos que en un principio eran accesibles solo al profesor, o modificar datos sensibles de algún usuario. En caso de detectar algún problema de este tipo en su curso, póngase en contacto con: <u>aulavirtual@uv.es.</u>

#### --> Chat

La aplicación de Chat permite que estudiantes y profesor participen en una comunicación en tiempo real o síncrona. Es muy útil para realizar tutorías virtuales. El módulo no aparece activado por lo que, para hacerlo, debemos ir a Panel de Control -> Administración de Applets/Módulos y activar el chat. Luego, elija la página donde quiere que aparezca (Comunicación puede ser el lugar idóneo) y, ahora ya en Panel de Control -> Administración de Chat, vaya a Añadir una sala. Podemos crear tantas salas de chat como queramos de acuerdo, por ejemplo, a la especialización de cada sala en un tema.

El Chat requiere disponer de unos plug-ins de Java, que se pueden descargar en la página: <u>http://java.com/en/download/installed.jsp</u>

La herramienta de Chat permite la comunicación exclusivamente escrita entre todos los miembros del curso que entren en la sala de Chat.

# EJEMPLO:

Asignatura: Teoría del Derecho Licenciatura de ADE- Derecho Profesor: José García Añón

El profesor creó una sala en el Chat a la que dio el nombre de: "Sesión de dudas. Teoría del Derecho". Con el fin de agilizar la resolución de dudas durante

las últimas semanas antes del examen, avisó a los estudiantes por email de los días y horas en que iba a estar conectado en la sala y los estudiantes que querían resolver dudas de última hora utilizaron este recurso.

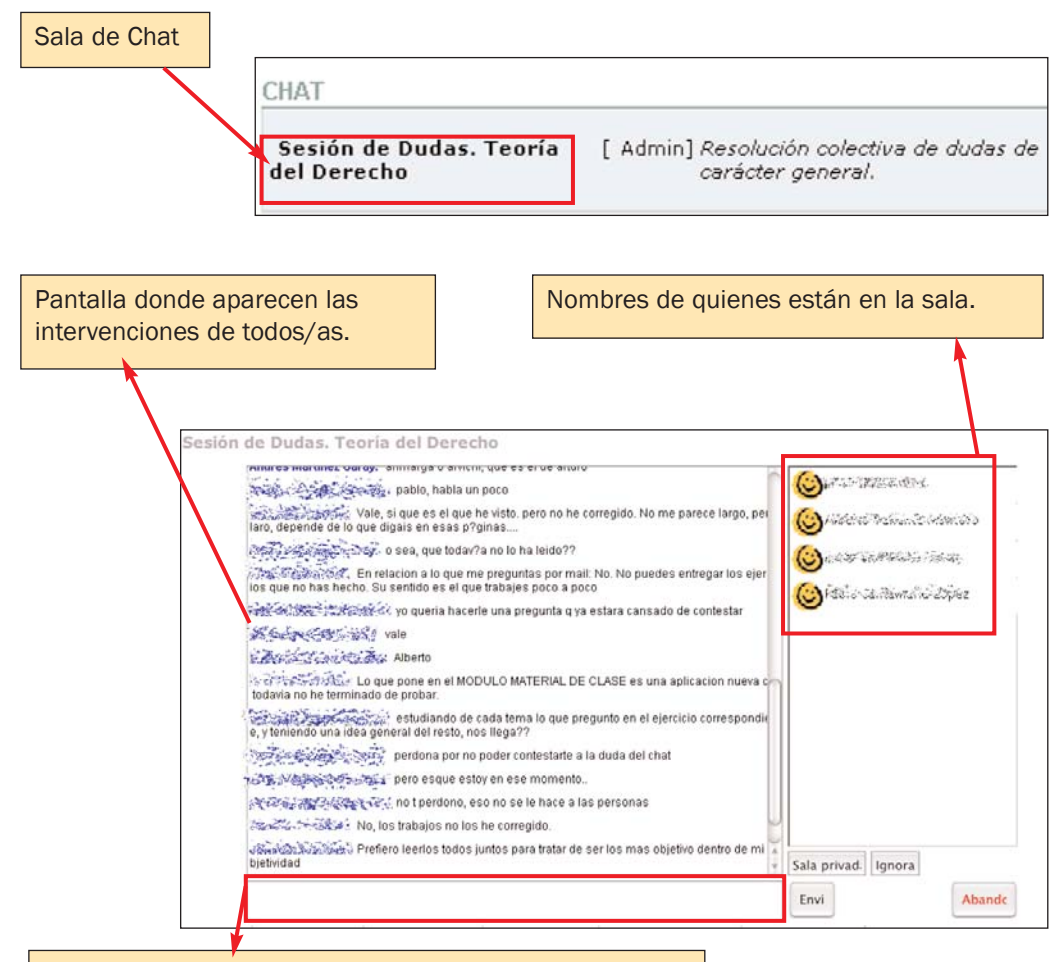

Lugar donde escribimos nuestra pregunta o respuesta

No encuentro el portlet o módulo Chat en Panel de Control (o cualquier otro módulo que quisiera tener disponible y no tengo) así que no lo puedo activar, ¿qué ocurre?

El motivo es que no lo tiene activo y por ello no aparece en las pequeñas ventanas de **Panel de Control**. Para activarlo, vaya a **Panel de Control** --> **Administración de Grupos** --> **Administrar Applets**. Allí, añada aquel módulo (*applet*) que quiera tener activo. Luego deberá ir de nuevo a **Panel de Control** --> **Personalizar este portal** y activarlo en la página que desee.

#### --> Weblogger

El Weblogger, también conocido como Cuaderno de bitácora o Blog, es una aplicación que facilita la comunicación entre los miembros del grupo. Es un sitio web donde se recopilan cronológicamente los mensajes de uno o de varios autores sobre un tema en particular, a modo de diario personal. (Para hacerlo, siga las instrucciones de la FAQ, pág. 40).

Aunque similar al **Foro** en la forma de presentación de un tema y respuestas a éste, el **Weblogger** es una página web que utiliza un sistema de gestión de contenidos más similar a un periódico. Es más dinámica que el **Foro** y muy participativa, pero por otra parte evidentemente personal. Además dispone de áreas para el archivo y organización de contribuciones anteriores, permite crear una serie de enlaces a otros weblogs (blogroll) o páginas web de interés para nosotros, crear un link que lleve al sitio web de donde hemos extraído alguno de nuestros comentarios (trackback), etc. No está activado por defecto. Veamos un ejemplo:

#### EJEMPLO:

Asignatura: Prácticum Prácticas de trabajo en varios centros

Dado que durante el curso 2004-05 esta aplicación apenas se empleó y además se ha incorporado una nueva versión de la misma, hemos creado un ejemplo partiendo de la idea de la escritura de diarios de prácticas por parte de estudiantes que están realizando el Prácticum y por lo tanto alejados durante unas semanas de la Facultad. El Blog les puede servir para compartir experiencias de trabajo. Otra opción sería la utilización del Blog para escribir un artículo o poner en común un texto de una revista o libro y abrirlo al comentario de todo el curso, o para que el profesor cuente qué ha explicado en clase ese día para aquellos que no hayan ido. En Panel de Control encontrará:

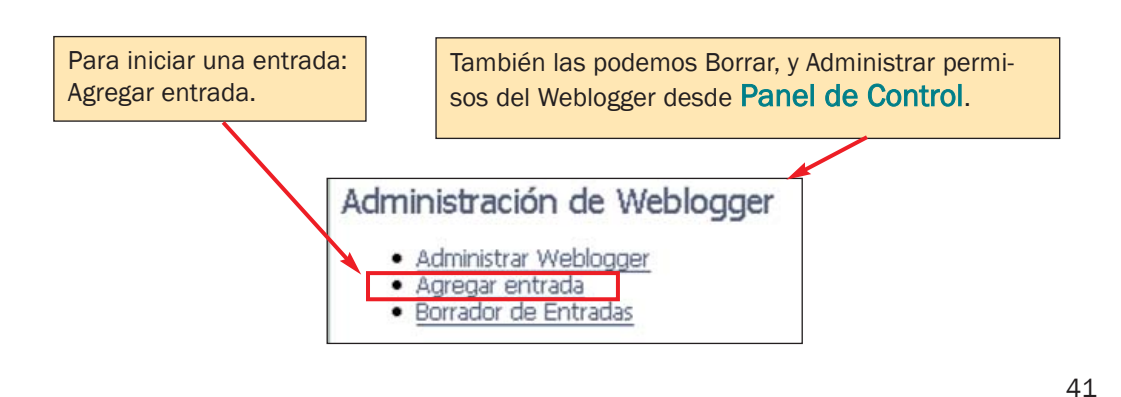

# VISTA DE TRABAJO. Administración del Weblogger:

Creamos nuestra propia **entrada** o **comentario** al introducir el texto (el estudiante puede hacer lo mismo) Tenemos la posibilidad de poner un link a un artículo por ejemplo, que queremos lea quien entre en mi entrada.

| 1 Nog       | Entry                                                                                                    |
|-------------|----------------------------------------------------------------------------------------------------|
| portal      | Curso Calendario Recursos Comunicación Actividades Información Panel de control                                                                                                    |
|             |                                                                                                    |
| Title *     | Préclices en ONG                                                                                                    |
| TRIE IRL    |                                                                                                    |
| - \         | Lifth the weby is about a web page you can (put the half ull beer, e.g. () valid uil example). The ( the of your entry will then become a hyperbox to ( that used page                                                                                                    |
|             | The Thirth The Art The Art Th |
|             |                                                                                                    |
|             | Siempre he querido colaborar activamente en una ONG desde dentro, porque                                                                                                    |
|             | una de ellas he visto que es algo diferente                                                                                                    |
|             |                                                                                                    |
|             |                                                                                                    |
| Content *   |                                                                                                    |
|             |                                                                                                    |
|             |                                                                                                    |
|             |                                                                                                    |
|             |                                                                                                    |
|             |                                                                                                    |
|             | Pathr body                                                                                                    |
|             | Spekteck No 💌                                                                                                    |
|             |                                                                                                    |
| itry date * | 2005-06-0417:19:30 (Set to rate)                                                                                                    |
| itry dake * | 2005-06-0417:19:30 (Set to rem)<br>13 Ferral VYY-HMCO H-CAMPISS                                                                                                    |

Es necesario hacer clic en **Publish** para que el blog quede disponible para el resto de usuarios.

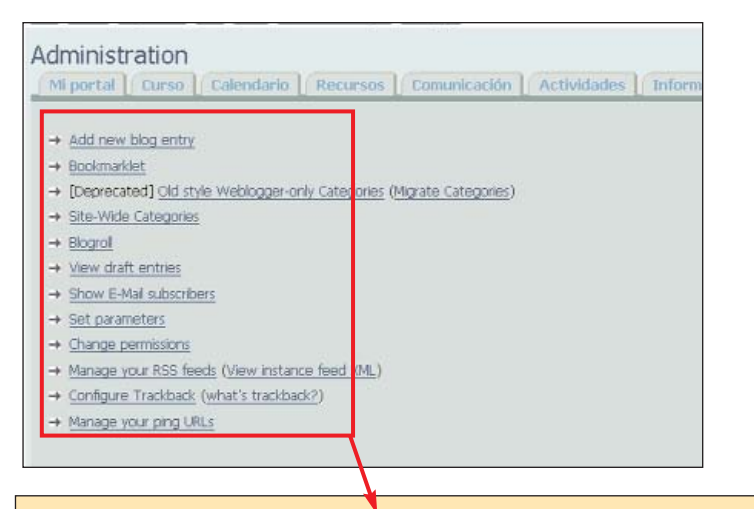

Son muchas las opciones de hipertexto y enlaces que ofrece la **Administración de Weblogger**. Para más información sobre el significado y acciones de Blogroll, Bookmarket, Trackmark, etc. consultar el **Manual Técnico de Ayuda**.

# VISTA DEL USUARIO. Visibilización del Weblogger:

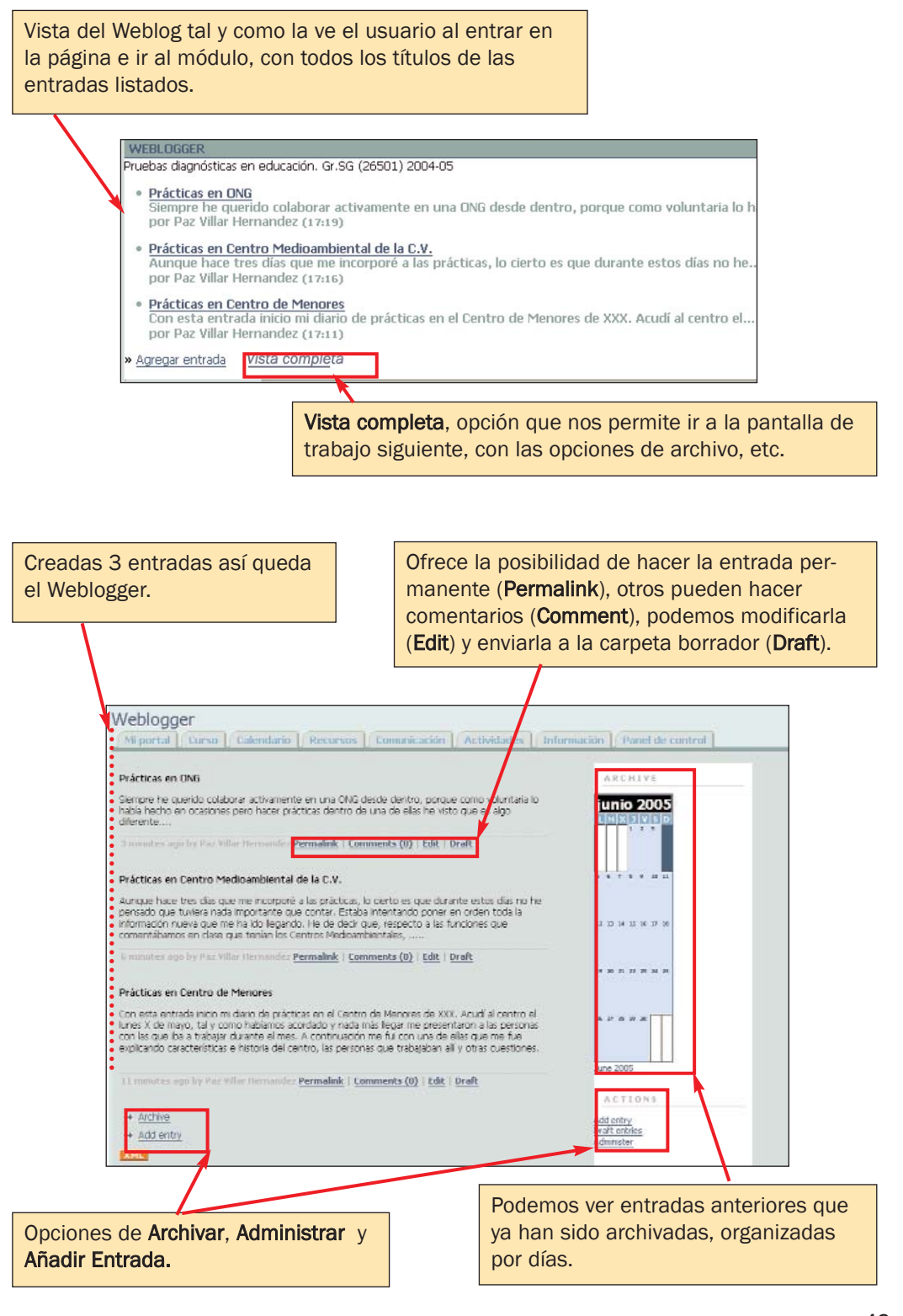

Uno de mis estudiantes ha creado un Weblogger, pero no aparece en la página principal

Para que el **Weblogger** pueda ser visto por todos los usuarios, debe ser publicado (opción **Publish**). Cuando creamos el Weblogger, ofrece dos opciones: Publicar (**Publish**) o Enviar a carpeta Borrador (**Draft**). Elegir **Publish** significa que queremos que todos los usuarios del curso puedan leer y participar en nuestro Weblogger. Si elijo **Draft**, el Blog quedará almacenado en mi espacio, como un trabajo pendiente de modificaciones, etc. pero no será accesible al resto de miembros del grupo. El Blog quedará almacenado en **Draft entries** (para modificar el estado, ir a **Panel de Control** --> **Weblogger Administración** y seleccionar **Publish**.

# D. Herramientas para la Evaluación

Aula Virtual dispone de tres herramientas para evaluar el trabajo del estudiante:

- 1. Fichas de estudiantes
- 2. Asignaciones y Evaluación de Asignaciones
- 3. Autoevaluación o Cuestionario

Las dos primeras son sistemas numéricos de evaluación completa y funcionan de forma independiente, por lo que nos deberemos decidir por uno u otro sistema para nuestra evaluación. La tercera herramienta, **Cuestionario**, funciona de forma independiente. De funcionamiento similar al anterior **Encuesta** (Survey) que aparecía en la edición 2004-05 de Aula Virtual, permite realizar test, encuestas y autoevaluaciones de forma sencilla.

# -> Fichas de estudiantes

El módulo Fichas de estudiantes aparece por defecto en la página inicial de Curso.

Fichas de estudiantes es un software de evaluación integrado en la plataforma. Está diseñado para facilitar el seguimiento de los alumnos. Al estar incorporado a la plataforma, permite que el alumno conozca de forma inmediata sus notas en cada actividad, si el profesor lo considera oportuno. Es privado y cada alumno tiene acceso a sus puntuaciones, pero no a las de sus compañeros.

Para el profesor, es un sistema ágil y completo que le permite configurar de forma personal las actividades que serán evaluadas, el valor porcentual que va a

dar a cada una y si va a establecer nota mínima para hacer media con el resto de puntuaciones, entre otras muchas opciones. Además pone a su disposición las clásicas fichas de estudiantes, susceptibles de incluir foto, email y datos de cada estudiante. Las fichas pueden ser revisadas en el momento de la evaluación.

En la actualidad se está trabajando para hacer posible la opción de importar y exportar datos desde este módulo al programa de **Microsoft Excel** y a extensiones **.pdf (Acrobat Reader).** 

## **EJEMPLO:**

Asignatura: Cualquiera Ejemplo de Evaluación

Al tratarse de un módulo nuevo (lo estuvo desarrollando el Servei d'Informàtica durante el pasado curso), no dio tiempo a su aplicación, así que hemos creado un ejemplo tomando el siguiente sistema de evaluación.

#### Sistema de evaluación:

15% Trabajo final: De acuerdo con las pautas que el profesor irá ofreciendo a lo largo del año, el estudiante deberá presentar un trabajo final sobre un tema escogido durante la primera semana del curso.

15% Prácticas: Durante el curso se realizarán 3 prácticas en relación a toda la materia tratada en clase hasta el momento. Deberán ser entregados en el plazo acordado. El estudiante deberá sacar una nota superior a un 3 para que sean consideradas.

**60% Exámenes:** Habrá dos exámenes, uno parcial y otro final, en el que se evaluarán todos los conocimientos del estudiante. El estudiante deberá sacar en cada uno una nota superior a 4 para que se haga media con el resto de la evaluación.

**10% Ejercicios:** Se realizarán 8 ejercicios a lo largo del curso. El alumno tendrá que entregar cada uno al profesor en el período acordado. De ellos sólo 5 serán computables para la nota final. El profesor seleccionará aquellos en los que el alumno haya obtenido la mejor nota.

#### Pasos a seguir:

1. **Configurar Evaluación:** requiere establecer los módulos generales que regirán la evaluación

2. **Gestionar Anotaciones:** precisa, de forma más concreta, especificar si harán uno o dos exámenes, cuántos ejercicios entregarán, el número de prácticas que tendrán, etc.

# 3. Poner notas

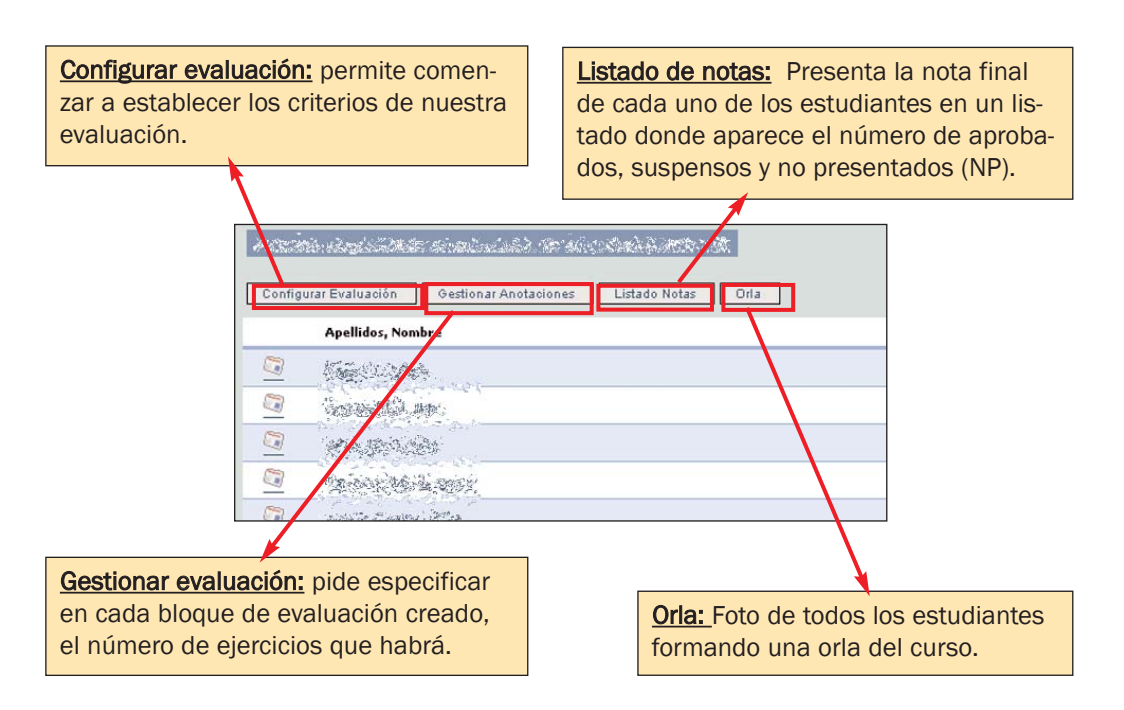

# PRIMER PASO, Configuramos la Evaluación:

| la \<br>li por | Virtual                                     | lendario Recursos Co    | omunicación Activ                 | vidades 📔 Inform | nación Pan | nel de contr | ol       |         |           |
|----------------|---------------------------------------------|-------------------------|-----------------------------------|------------------|------------|--------------|----------|---------|-----------|
| SIG            | NATURA:                                     | agletista er akorada ek | ar an an tha an tha an tha an tha |                  |            |              |          |         | Volv      |
| istad          | to 2 Bloques                                | 1                       |                                   |                  | 3          | 4            | 5        | e       | 5         |
| Nº             | Tipo de datos                               | Nombre Bloques          |                                   |                  | 96         | NP           | R[>=]    | Editar  | Borr      |
| 1              | Básico                                      | Exámenes                |                                   |                  | 60         | Г            | 4        | Ø       | 8         |
| 2              | Básico                                      | Prácticas               |                                   |                  | 15         | Г            | 3        | Ø       | 8         |
| 3              | Básico                                      | Trabajo Final           |                                   |                  | 15         | Г            | 0        | 0       | 8         |
| 4              | Seleccionable                               | Ejercicios              |                                   |                  | 10         |              | 0        | 0       | 8         |
| 5              | Texto                                       | Comentarios             |                                   |                  | 0          | Γ            | 0        | 0       | 8         |
| *              | Básico 💌                                    |                         |                                   |                  | 0          |              | 0        | 6       | ŀ         |
| pcion<br>Peri  | es de configuración<br>mitir acceso alumnos |                         |                                   |                  |            |              |          |         |           |
|                |                                             |                         |                                   | 2 A car          | da blogi   | ie le da     | mos el   | rasgo   | de.       |
| E              | stablecemo                                  | s el nombre de le       | os <b>bloques</b>                 | Básico           | (si vamo   | ns a ter     | ner en c | uenta   | uo.       |
| ene            | erales; en e                                | ste caso: Práctica      | as,                               | siempre          | la nunt    | tuación      |          | demo    | sa        |
| xár            | nenes, Trab                                 | ajo Final, Ejercic      | ios y uno                         |                  | rcicio)    |              | nable (  | n ei e  | i u       |
| nás            | de coment                                   | arios para que e        | l profesor                        | selecció         | naremo     |              | ntro 8 o | iercici | י<br>הכ   |
| ue             | da escribir o                               | comentarios sobr        | re el estu-                       | ontroda          |            |              | moioro   | s nota  | 03<br>(c) |
| an             | ite (que sier                               | nore estará ocult       | to)                               | Texte            | 1005, SOI  |              | niejule  | 5 11018 | 15),      |
|                |                                             | inpro cotara oban       |                                   |                  | solo para  | a come       | ntariosi |         |           |

| 3. Damos porcentaje a cada bloque                          | 4. Decidimos si aceptamos la opción <b>"No presentado"</b>                                     |
|------------------------------------------------------------|------------------------------------------------------------------------------------------------|
| 5. Si hay <b>nota mínima</b> especificamos<br>aquí cuál es | 6. Opción de <b>Modificar/Editar</b> , para reali-<br>zar cambios sobre la anotación anterior- |
| 7. Al hacer clic, permitiremos al alumno ver sus notas     | mente hecha o <b>Borrar</b> definitivamente la anotación hecha                                 |

# SEGUNDO PASO, Gestionamos anotaciones:

Especificamos dentro de cada bloque los ejercicios con que contará. P. ej: en este caso, dentro del bloque exámenes, especificamos 2 exámenes (parcial y final). Lo mismo con el resto de bloques.

Haciendo clic en los links de cada anotación, podremos ir directamente a poner notas en él. En este caso vamos a poner notas en el Ejercicio 2.

| GNATURA: Pasa<br>ado anotacione | tan dilipin tean in silan occi, si sila<br>S | aisen) inne se | /olv |
|---------------------------------|----------------------------------------------|----------------|------|
| taciones Exame<br>Bloque        | nes Trabajo Final Prácticas Fercicios        |                |      |
| Exámenes                        | Examen final                                 | ۷              | 8    |
| Exámenes                        | Examen parcial                               | ۷              | 8    |
| Prácticas                       | Prácticas 1                                  | ۷              | 6    |
| Prácticas                       | Prácticas 2                                  | ۷              | 6    |
| Prácticas                       | Prácticas 3                                  | ۷              | 6    |
| Trabajo Final                   | Trabajo Fina                                 | ۷              | 8    |
| Ejercicios                      | Ejercicio 2                                  | ۷              | 8    |
| Ejercicios                      | Ejercicio 1                                  | ۷              | 8    |
| Ejercicios                      | Ejercicio 3                                  | ۷              | 6    |
| Ejercicios                      | Ejercicio 4                                  | ۷              | 8    |
| Ejercicios                      | Ejercicio 5                                  | ۷              | 6    |
| Ejercicios                      | Ejercicio 6                                  | ۷              | 8    |
| Ejercicios                      | Ejercicio 7                                  | ۷              | 6    |
| Ejercicios                      | Ejercicio 8                                  | ۷              | 8    |
| Comentarios                     | Comentarios                                  |                |      |

# **TERCER PASO, Poner notas:**

| E  | e pueden poner notas<br>in: Fichas de Estud<br>elección del ejercic                                                                                                    | por ejercicio. Aquí, Examen Final.<br>iantes>Listado Anotaciones -<br>io que queremos evaluar.                                                                      | ->                         |
|----|----------------------------------------------------------------------------------------------------|----------------------------------------------------------------------------------------------------|----------------------------|
| 說  | uður ángar tíra ar aitaisteir d                                                                                                    | S THE RANSALL STATE OF THE REAL POINT                                                                                                    |                            |
| 10 | ta : Examen final                                                                                                    |                                                                                                    |                            |
|    | Alumnos                                                                                                    | Comentario Nota                                                                                                    | Editar                     |
|    | Alumnos                                                                                                    | Comentario Nota                                                                                                    | Editar                     |
|    | Alumnos<br>Angelo, pero :                                                                                                    | Comentario Nota<br>0.00<br>0.00                                                                                                    | Editar<br>Ø                |
|    | Alunnos<br>Angeles (energinal<br>energinal algante (energinal<br>Algante (energinal algante)                                                                                                    | Comentario         Nota           0.00         0.00           0.00         0.00                                                                                     | Editar<br>Ø                |
|    | Alunnos<br>Auges per se<br>en per agos per<br>Associationes de<br>Marian de Carlos de                                                                                                    | Comentario         Nota           0.00         0.00           0.00         0.00           0.00         0.00                                                         | Editar<br>Ø<br>Ø<br>Ø      |
|    | Alunnos<br>Asagin (mol 10)<br>Consectoria (mol 10)<br>Nacional (mol 10)<br>Nacional (mol 10)<br>Stationet (mol 10)                                                                                                    | Comentario         Nota           0.00         0.00           0.00         0.00           0.00         0.00           0.00         0.00                             | Editar<br>Ø<br>Ø<br>Ø      |
|    | Alunnos           Augura (ana) (1)           Contractor (2)           Contractor (2) | Comentario         Nota           0.00         0.00           0.00         0.00           0.00         0.00           0.00         0.00           0.00         0.00 | Editar<br>Ø<br>Ø<br>Ø<br>Ø |

# Se pueden **poner notas estudiante a estudiante.** En Fichas de Estudiantes -> clic en cada estudiante

| SIGNATURA: Modelina ang sagi   | nanda italahiri. 'n Wishing |                      |           |         | Vol       |
|--------------------------------|-----------------------------|----------------------|-----------|---------|-----------|
| anna: 1995 - 1996 - 1996       |                             |                      |           | Nota N  | 1edia : ð |
| atos Personales Comentarios No | daz Estâmenes Tiabajo Final | Piloticas Ejercicios |           |         |           |
| eimenes (60%)                  |                             |                      | Nota Medi | ++ 0.00 |           |
| Anotación                      | Fecha                       | Consentario          | Nota      | Activa  | Acción    |
| Eximen parcial                 | 2005-08-04 10:59            |                      | 8.00      | R       | ۲         |
| Examen final                   | 2005-06-04 19:00            |                      | 05.0      | R       | ۲         |
| rabajo Final (15%)             | an in                       |                      | Nota Medi | 1:0.00  |           |
| Anotación                      | Techa                       | Lomentario           | Note      | Activa  | Acción    |
| Trabajo Final                  | 2005-06-04 19:06            |                      | 8.00      | R       | ۲         |
| rácticas (15%)                 |                             |                      | Nota Medi | 1 0.00  |           |
| Anotación                      | Fecha                       | Comentario           | Nota      | Activa  | Acción    |
| Prácticas 1                    | 2005-06-04 19:05            |                      | 0.00      | E       | ۲         |
| Prácticas 2                    | 2005-06-04 19:05            |                      | 0.00      | E       | ۲         |
| Práctica: 3                    | 2005-06-04 19:05            |                      | 0.00      | E       | ٢         |

<u>Ventajas</u>: Organiza la escritura de notas por ejercicios y por alumno, tiene en cuenta las opciones de "No presentado", nota mínima por ejercicio y permite seleccionar los ejercicios que se valorarán.

**Inconvenientes:** Todas las anotaciones dentro del mismo bloque valen lo mismo (no se puede ponderar), no se pueden exportar/importar datos -se está trabajando en ello y probablemente a mitad de curso esté disponible.

#### --> Asignaciones y Evaluación de Asignaciones

Este sistema de evaluación está diseñado para el intercambio y corrección de documentos vía telemática. Ésta es su principal diferencia respecto a la herramienta que acabamos de ver, Fichas de estudiantes.

El módulo Asignaciones y Evaluación de Asignaciones, que está ubicado en la página Actividades permite configurar toda nuestra evaluación estableciendo los criterios personales que queramos. Pero también podemos utilizarlo como complemento a Fichas de estudiantes, exclusivamente para la evaluación de, por ejemplo, los trabajos en grupo que van a hacer nuestros estudiantes. De esta forma, la nota obtenida por los estudiantes en la actividad realizada online y evaluada por el profesor siguiendo este módulo, luego se incorporaría manualmente al módulo Fichas de estudiantes.

Está especialmente indicada para aquellos docentes que quieren hacer parte de su docencia on-line, o que van a utilizar el Aula para la entrega de trabajos o realización de exámenes, prácticas o cualquier otra actividad, porque hace posible la creación de grupos de trabajo y la evaluación conjunta de estos. Además, ofrece la posibilidad de exportar e importar a hojas de cálculo. Para una explicación más amplia, acudan al **Manual Técnico del Aula Virtual.** 

#### **EJEMPLO:**

Asignatura: Teoría del Derecho Licenciatura de ADE-Derecho Profesor: José García Añón

El profesor utilizó el intercambio en formato electrónico de documentos, por lo cual este sistema le resultó muy útil.

#### Sistema de evaluación:

**15% Trabajo de Derecho y Literatura** \*\* Se realizó el envío electrónico de documentos en esta actividad

#### 15% Prácticas

#### 60% Exámenes

**10% Ejercicios** \*\*Se realizó el envío electrónico de documentos en esta actividad

#### Pasos a seguir:

- 1. Organizar la evaluación
- 2. Colocar ejercicios on-line
- 3. Calificar los ejercicios on-line y el resto de tareas

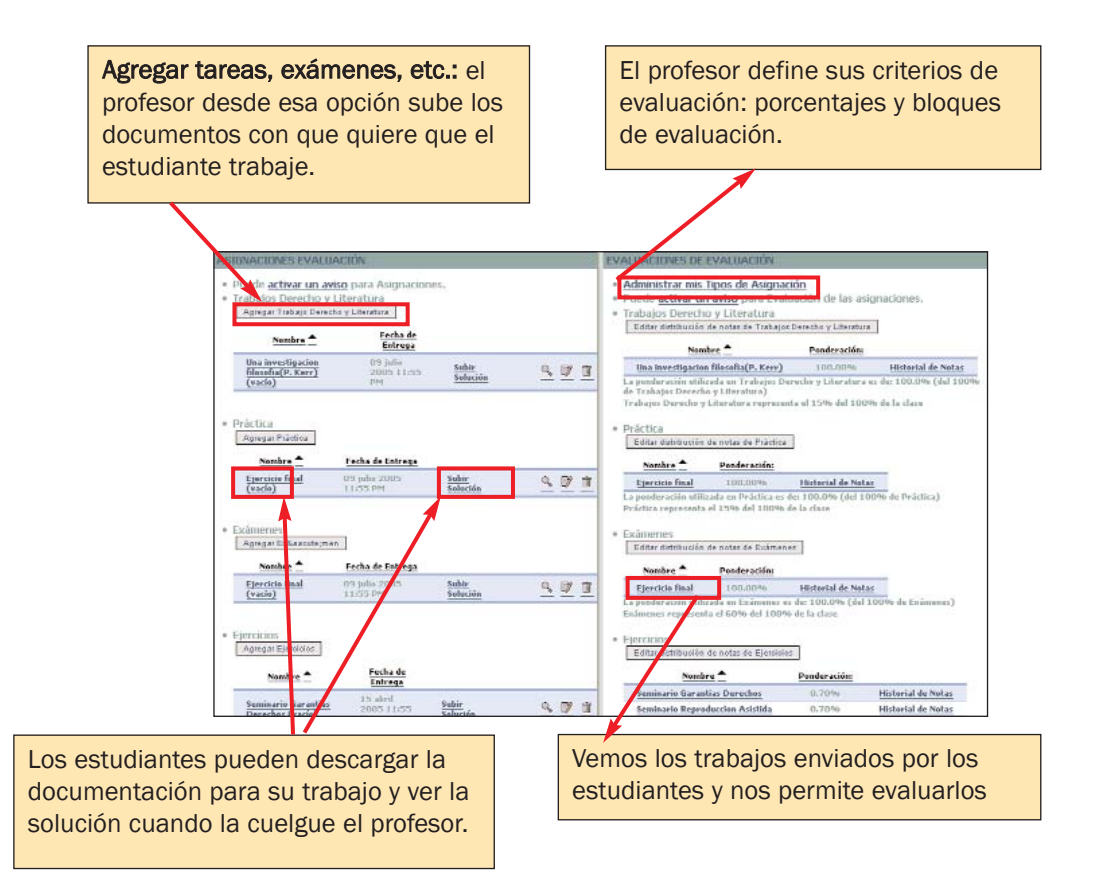

# PRIMER PASO: Organizar la evaluación

El profesor definió sus criterios de evaluación de acuerdo a su Guía Docente, tal y como hemos visto.

| Interference Construction Construction | in the and the second second           | ndeun materiarde diase Fra                  | ici u |   |
|----------------------------------------|----------------------------------------|---------------------------------------------|-------|---|
| Agregar tipo de asignación             |                                        |                                             |       |   |
| Titulo                                 | Ponderación sobre el 100%<br>del Curso | Descripción                                 |       |   |
| Ejercicios                             | 10%                                    | Ejercicios entregados en clase y Seminarios | Q2    | Ĩ |
| Exámenes                               | 60%                                    | Exámenes para estudiantes                   | C)    | Ĩ |
| Práctica                               | 15%                                    | Prácticas para los estudiantes              | C)    | Ĩ |
| Trabajos Derecho y Literatura          | 15%                                    | Trabajos para los estudiantes               | C)    | ť |
|                                        | Total 100                              |                                             |       | - |

# SEGUNDO PASO: Colocar ejercicios on-line

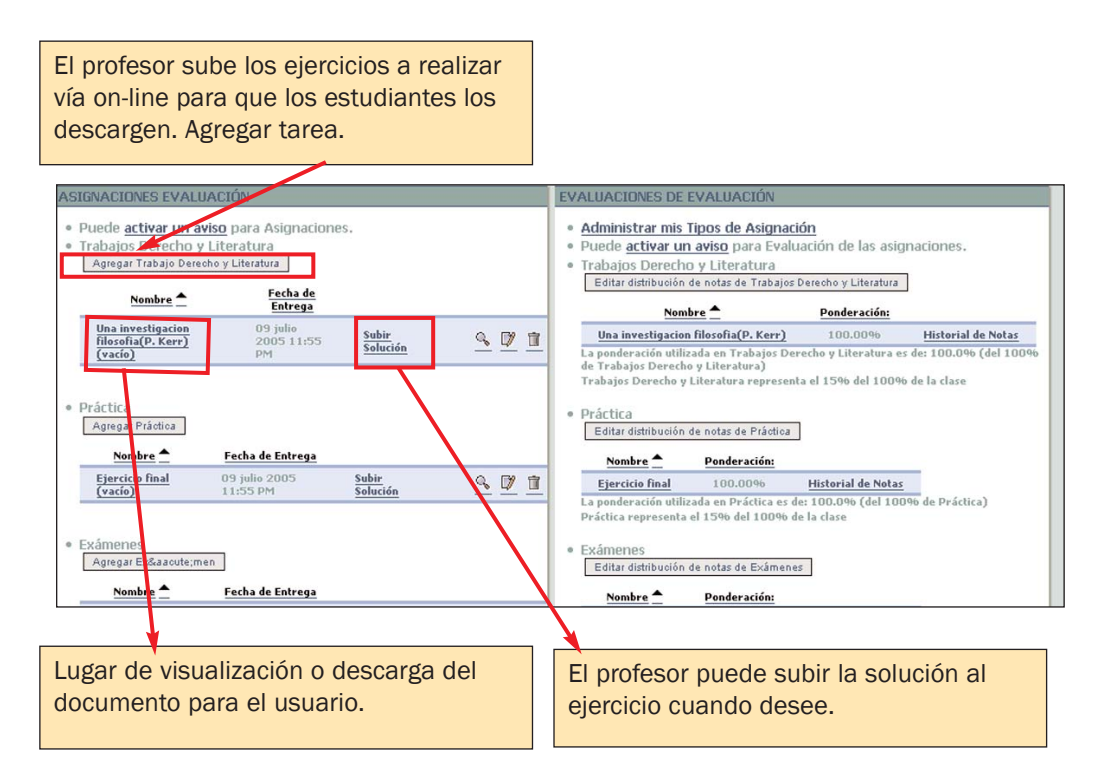

# TERCER PASO: Calificar los ejercicios del alumno.

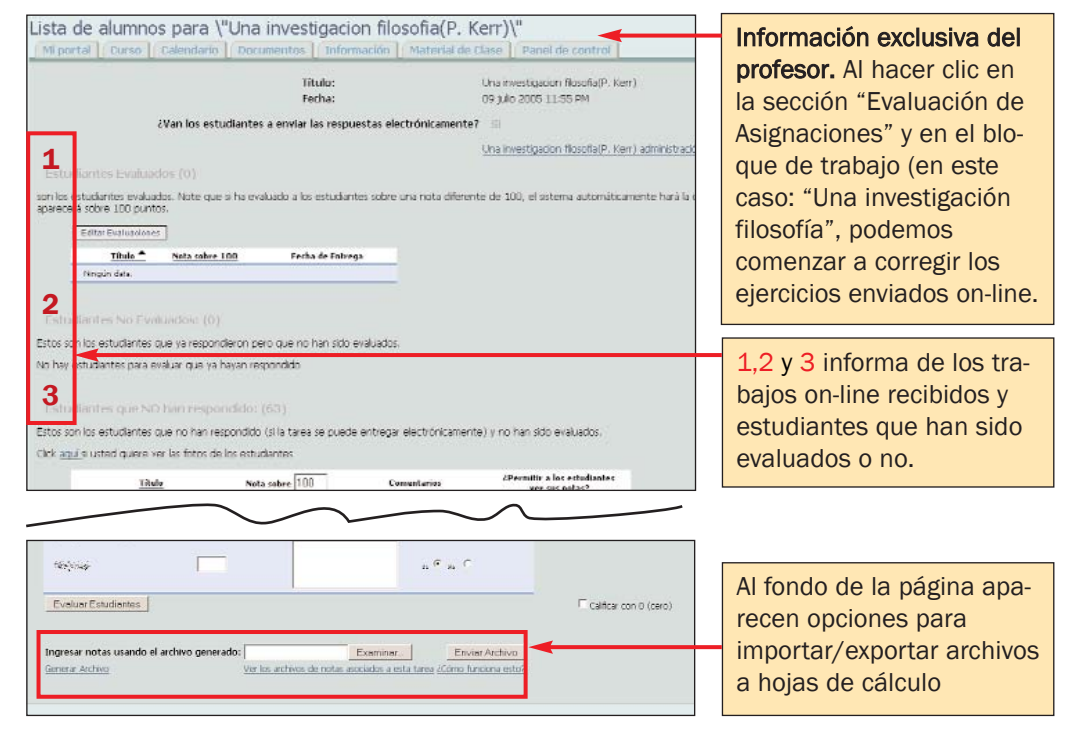

<u>Ventajas</u>: Permite el envío de tareas vía electrónica y la evaluación seguida de éstos.

**Inconvenientes:** Saca siempre la nota media, sin tener en cuenta criterios de nota mínima en determinado ejercicio, no tiene en cuenta la opción de No Presentado, todos los ejercicios son computables para todos los miembros del grupo, no permite hacer una selección.

# --> Autoevaluación o Cuestionario

Aula Virtual ha implementado para el curso 2005-06 el módulo **Cuestionario.** Similar al anterior **Encuesta** o **Survey** de la versión 2004-05 de esta plataforma, **Cuestionario** es una herramienta que la mejora, porque no sólo permite la realización de encuestas, autoevaluaciones y exámenes online, sino que permite su corrección dentro de la plataforma.

**Cuestionario** ofrece amplias posibilidades de especificación para la encuesta o examen que deseamos hacer. Permite, entre otras cosas, concretar la fecha de activación y desactivación del ejercicio, determinar el tiempo en el que se permite al estudiante realizarlo (p. ej. 40 minutos, 60 min. etc.), dar feedback en las respuestas de acuerdo a los criterios que especifiquemos (ya sea cuando el estudiante se equivoque, cuando responda correctamente, etc.) y limitar las veces en que puede hacer el mismo estudiante un ejercicio, entre otras. Más información en **Manual Técnico del Aula Virtual**.

Dada la novedad de este módulo, hemos creado un ejemplo para que sirva de explicación para potenciales usuarios.

#### **EJEMPLO:**

52

Asignatura: Cualquiera EJEMPLO DE CUESTIONARIO

El módulo está activo en la página **Recursos**. Para comenzar a utilizar la herramienta, es decir, para crear un primer cuestionario, es necesario ir a la página **Panel de Control** -->**Administración de Cuestionario** --> **Nuevo Cuestionario** El Cuestionario funciona de la siguiente forma:

**1. Creación del propio Cuestionario** al que daremos un nombre (p. ej: Autoevaluación tema 2) y unas características de tiempo en que deberá ser resuelto u horario en el que deberá realizarse (de inicio y final), feedback que daremos, veces en las que podrá entrar un mismo estudiante.

**2. Creación de las secciones** que lo compondrán, donde se define el porcentaje /valor que tendrá cada una (ej. un valor sobre 100 de 50% cada una de las secciones. Ofrece la posibilidad también de crear visualizaciones predeterminadas.

**3. Redacción de preguntas:** elección de formato de las respuestas (múltiple, respuesta corta, etc.), estilo de presentación al usuario, puntos por pregunta correcta, feedback por respuesta correcta o por respuesta incorrecta, etc. Ofrece la opción de determinar el tipo de respuesta elegida (entre elección múltiple, pregunta abierta y respuesta corta (Short Answer).

**4. Corrección de las respuestas** y seguimiento del itinerario realizado por el estudiante.

PRIMER PASO: Creación del Cuestionario (en Panel de Control --> Administración Cuestionario )

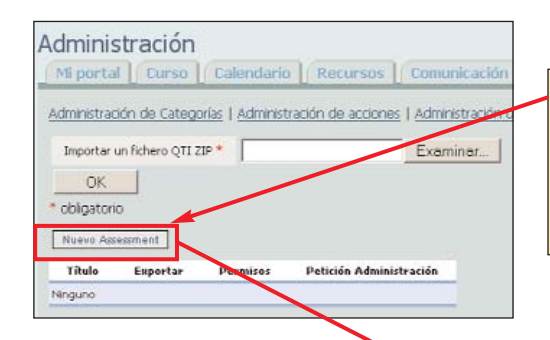

Creamos **Nuevo Assessment** (o también tenemos la posibilidad de editar uno ya creado hace tiempo o crear uno nuevo con preguntas que he acumulado en mi base de datos previa de preguntas).

Nos **permite** introducir un Nombre (o código de localización), el nombre con el que lo verá el usuarioestudiante, una descripción del cuestionario, las instrucciones, determinar el horario de realización, el número de intentos permitidos, y la página a la que volverá una vez finalizado (entre otras opciones).

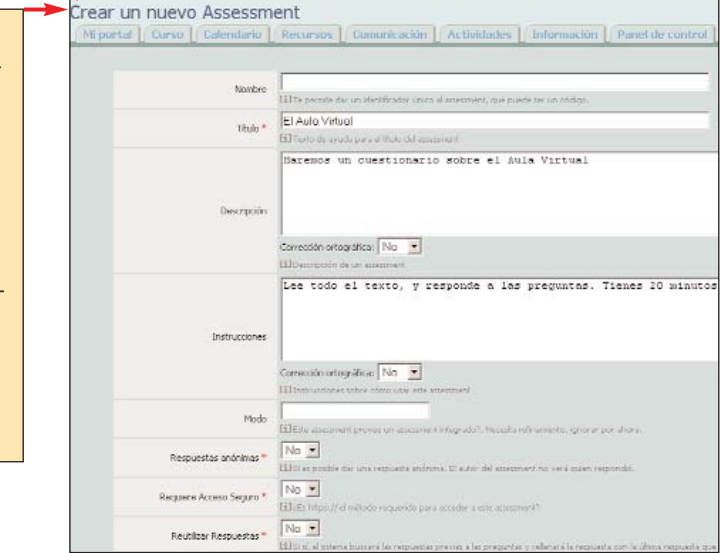

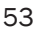

# SEGUNDO PASO: Creación de las secciones

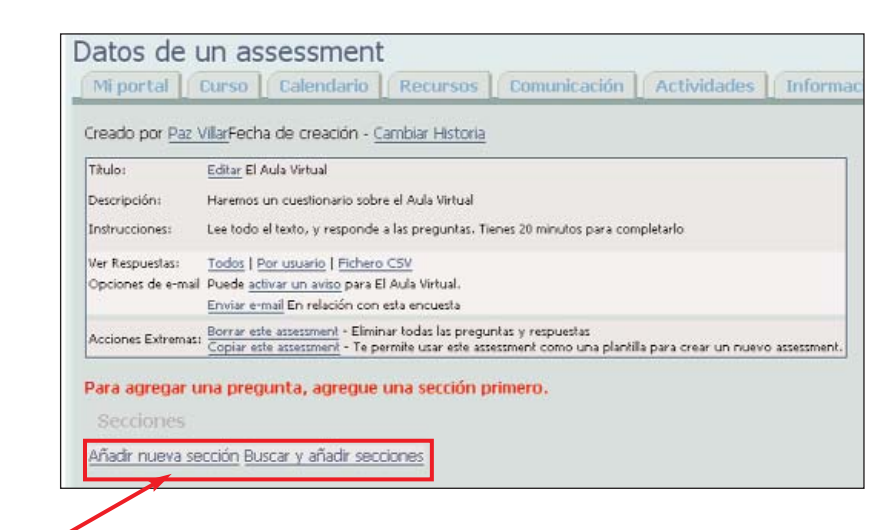

Es imprescindible **crear secciones** en el cuestionario para comenzar a escribir las preguntas. Crearemos tantas como queramos, dentro del mismo cuestionario.

> Al añadir cada sección introducimos datos para definirla, como su nombre (o código), el título, instrucciones, feedback y cosas más concretas como los segundos permitidos para realizar la sección, el nº de preguntas que se visualizarán por sección y los puntos que tendrá.

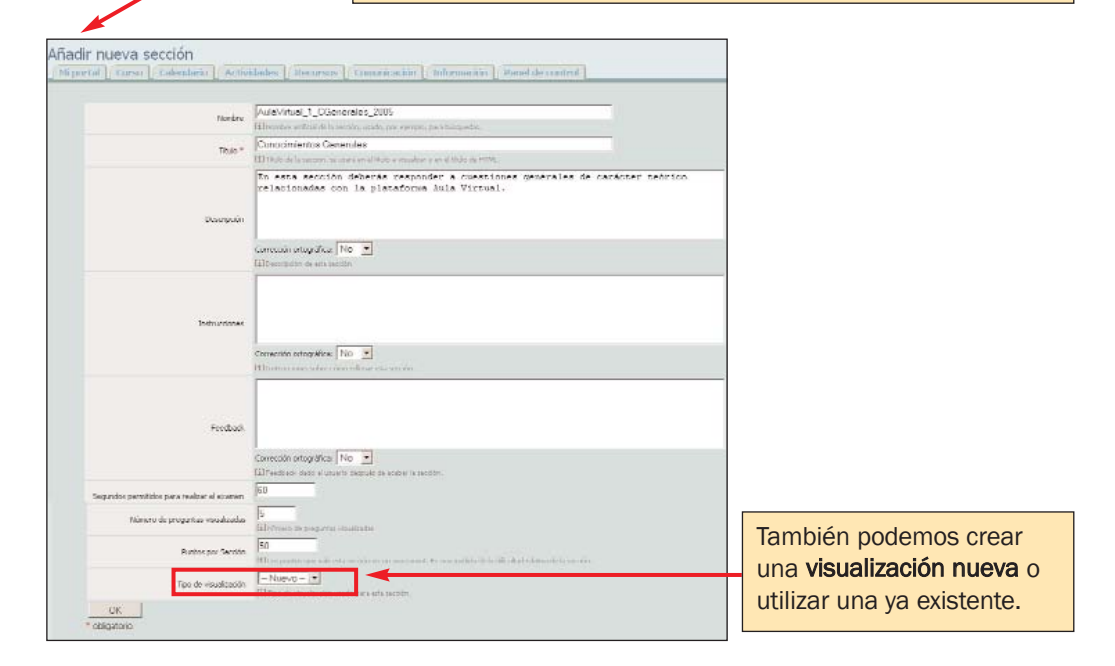

| Podemos crear tantas visua<br>como queramos y quedarán | lizaciones<br>acumula-                                                     | Así, determinamos la forma cómo que-<br>remos que vea la sección el usuario.                                          |
|--------------------------------------------------------|----------------------------------------------------------------------------|----------------------------------------------------------------------------------------------------|
| das para proximos usos.                                |                                                                            |                                                                                                    |
|                                                        |                                                                            | - /                                                                                                    |
|                                                        |                                                                            |                                                                                                    |
| 7                                                      |                                                                            |                                                                                                    |
| Añadir nueva visualiz                                  | ación de la sección                                                        |                                                                                                    |
| _ NEpartal [/ Corse ] Calend                           | atio 🗋 Actividades 🗋 Recorsos                                              | s   12 manicacións   Información   Haniel de Construct                                                                |
| The *                                                  | Visualizacion5<br>ID1946 de la reculturar de la nacional                   | sari er i den da sekasim                                                                                              |
|                                                        | Se verán 5 preguntas y la<br>por separado. Orden ye en                     | la vez. No ramificada. Si botón volver. No enviar pregunta<br>entrada                                                 |
| Decempente *                                           |                                                                            |                                                                                                    |
|                                                        | Concusionatografica 10 💽<br>EDiscolocción del facility constitución de est | with section                                                                                                    |
| Número de preguntes por<br>págna                       | 5<br>El Cuerto propuesta serie en una páge<br>propuesta por parta          | pris para una sectión de este face. Dejarto y seco al ele quever ser indernar priegotar en una práptos o poner "12" a |
|                                                        |                                                                            |                                                                                                    |
| Ramtile de la Section                                  |                                                                            |                                                                                                    |
|                                                        |                                                                            | ander Sult                                                                                                    |
| Taction randicate "                                    | 10+ more second and                                                        |                                                                                                    |
| Bernitr Anton de Univer-                               | 11 Sergende pakte ellen in Antone e con a                                  | and he required as present the end of even ends                                                                       |
| Errora sada properta por<br>separato "                 | No +                                                                       | a a cata panganta pan-anganaka                                                                                        |
| Orden de las preguntas *                               | Orden de entrador -                                                        |                                                                                                    |
| OK.                                                    |                                                                            |                                                                                                    |

TERCER PASO: Redacción de preguntas

|                                          | Añada                                                                                                    | a tantas preguntas como quiera.                                                                                                    |
|------------------------------------------|----------------------------------------------------------------------------------------------------|----------------------------------------------------------------------------------------------------|
| atos de                                  | le un assessment<br>  Deur   Daendern   Acthedates   Deuren   Commercian   Información   Pareit de                                                                                                    | e constant.                                                                                                    |
| Dreado por <u>Vi</u>                     | Viherma VihermaFecha de creación - Cambas Historia                                                                                                    |                                                                                                    |
| Tihaka<br>Descripcióni<br>Indrucciones:  | <u>Edite</u> Richal installendister<br>Edite outsternis etti compositio pri 10 enguntas. Stefriser yC pri kos pai devoti veli et concentento gai her adquitta sobre e<br>consporte, Tiere di Indergia en enalizito y ente entos de devoti d'al misi de el brancis de divento. Edit indetto setto por<br>Sumo.<br>La descritorizzati la presente : Constitu tiere ta fanza co discon e discon a visito di Ministeri par vellario | cuto del Aula Vintuel. Tienes 60 minutos sera nealisar las 3 sectores de las que se<br>Los al discibia hacelo en dos minimos no delas pasar más de 40 horas entre ambos. |
| Ver Respuedtas:<br>Opciones de<br>e mail | II: Totos (Por usuris ) Totwo CD/<br>Puese where un visite pare 20 AuX Inter en LUX<br>Denie er el D'inaction con este manafe                                                                                                    |                                                                                                    |
| Acciones<br>Extremati                    | Dorrar ette amazonent - Cintiner todat las projentas y respuestas<br>Cosse ette amazonent - Te pennite user esparacement cono una plantila pera orear un nuevo assessment.                                                                                                    |                                                                                                    |
| iditar Aflade<br>Conoc<br>Jore<br>Añodi  | e naive excitor bucca v sele secones Editar Waakonlin Vinta Beeks Administrar condiciones X (164), tem<br>edimentes Generale<br>examples<br>de nuevo prepundi tucca v añade prepunda                                                                                                    | pe permitida: 01.00 mm) (50 partos)                                                                                                    |
|                                          | O busque y añad<br>acumulando al t<br>siones anteriore                                                                                                    | da preguntas que usted ha ido<br>rabajar con este módulo en oca-<br>s.                                                                                                   |
|                                          |                                                                                                    |                                                                                                    |

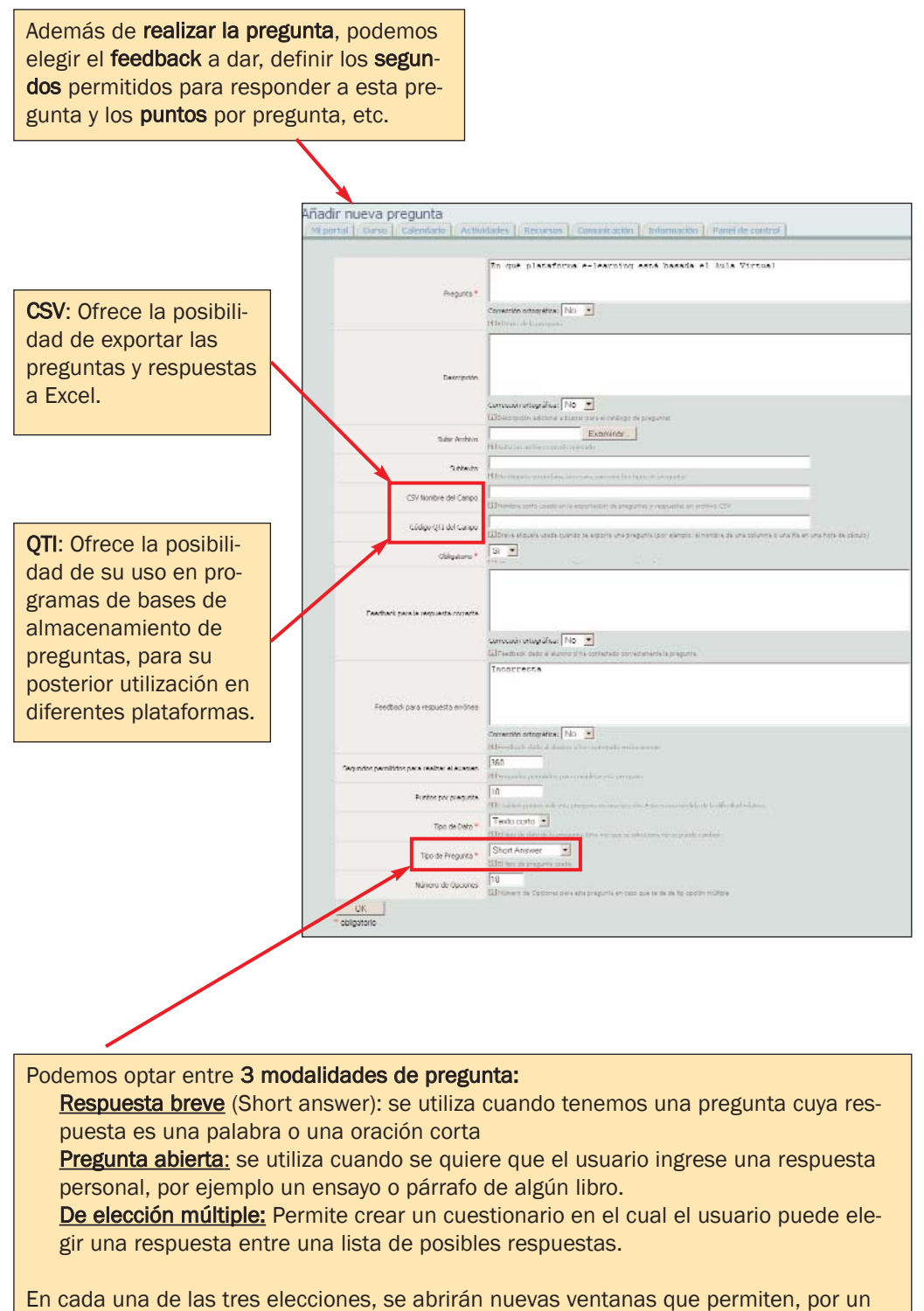

lado, concretar y, por otro, guardar las opciones para el almacenamiento de las especificaciones de la pregunta.

# CUARTO PASO: Corrección de las respuestas y seguimiento del trabajo del estudiante

Regresando a Datos de un cuestionario, encontramos la opción de **Ver respues**tas. Se presentan 3 opciones: Todos, Por Usuario o Fichero CSV <u>Todos:</u> Aparece la información de todos los usuarios que han contestado

Por usuario: Da acceso a cada uno de los usuarios

Fichero CSV: Permite exportar los datos para el trabajo en Excel

| Mi portal 0             | Curso Calendario Recursos Comunicación Actividades 1                              |
|-------------------------|-----------------------------------------------------------------------------------|
| Creado por <u>Paz V</u> | <u>illar</u> Fecha de creación - <u>Cambiar Historia</u>                          |
| Titulo:                 | Editar El Aula Virtual                                                            |
| Descripción:            | Haremos un cuestionario sobre el Aula Virtual                                     |
| Instrucciones:          | Lee todo el texto, y responde a las preguntas. Tienes 20 minutos para completarlo |
| Ver Respuestas:         | Todos   Por usuario   Fichero CSV                                                 |
| opones de e mar         | inviar e-mail En relación con esta encuesta                                       |
| Acciones Extremas:      | orrar este assessment - Elminar todas las preguntas y respuestas                  |

| Mi por | tal Curso     | Calendario Activi        | idades 👔  | Recursos    | Comunicación     | Informació |
|--------|---------------|--------------------------|-----------|-------------|------------------|------------|
| Sesión | Estudiante    | Assessment               | Hora de f | inalización | Puntuación (en p | orcentaje) |
| 12358  | States -      | El Aula Virtual en la UV |           |             |                  |            |
| 12353  | 348-14 Big 27 | El Aula Virtual en la UV |           |             |                  |            |
| 12176  | Carlo Carlos  | El Aula Virtual en la UV |           |             |                  |            |
| 9485   | 13.226 Mala.  | El Aula Virtual en la UV |           |             |                  |            |

Vista de datos (**Todos**) que nos permite conocer las veces que ha entrado (sesiones), hora de finalización y puntuación.

Resultados del assessment por usuario V Mi portal Curso Calendario Actividades Recursos Com Sesión Estudiante Hora de finalización Puntuación (en porcentaje) Ningún data.

Vista de datos (**Por Usuario**) que también ofrece datos de hora de finalización y puntuación.

| Exportar CSV<br>Miportal Curso Calen | dario Actividades Recursos Comunicación                                                                                             | Opción para exportar a<br>Excel u otro programa |
|--------------------------------------|----------------------------------------------------------------------------------------------------|-------------------------------------------------|
| Exportar a formato CSV *             | C Identificador de la pregunta     C Texto de la pregunta     El Seleccione el dato que se utilizará para identificar cada pregunta | similar.                                        |
| Tiempo de Inicio                     | Día Mes Año                                                                                                    |                                                 |
| Tiempo para terminar                 | Día Mes Año<br>Lá MESSAGE KEY MISSING: 'assessmerk.csv_End_Time_help'                                                               |                                                 |
| OK<br>* obligatorio                  |                                                                                                    |                                                 |

# E. Herramientas de uso avanzado

Además de las aplicaciones antes mencionadas, Aula Virtual dispone de otras más específicas referidas a la presentación de archivos de fotos online, la realización de presentaciones, la creación de un nuevo módulo o la creación de un nuevo usuario en su curso que puede ser de gran utilidad para el profesor en determinado momento.

# --> Realizar una presentación de fotos con Álbum de Fotos

El Álbum de Fotos (Photo Album) es una aplicación que permite agrupar y mostrar fotos o gráficos teniendo como hilo conductor un tema. Las fotografías serán accesibles a todos los miembros del curso. Esta aplicación es perfecta para el desarrollo progresivo de un tema a partir de imágenes.

Entre las atribuciones del profesor en esta aplicación se encuentran el subir una foto, una colección de ellas o editar fotos o gráficos que introdujo anteriormente. Puede además escribir texto que explique el sentido de esos elementos gráficos, con lo cual es muy útil para los grupos que trabajen constantemente con fotografía o gráficos.

En este punto es necesario tener en cuenta que pueden existir **Derechos de propiedad de las imágenes** que la Universitat de València como institución pública que es, debe mantener y con ella los usuarios de sus servicios. Ver pág. 6

Recuerden subir las fotos en extensión **.jpg o .tiff** (para mejor calidad) y con una resolución no superior a 72 ppp. (más alta entorpecería innecesa-riamente la navegación por la página)

Este módulo no está activo, revise cómo activarlo en la FAQ de la pág. 40.

#### **EJEMPLOS:**

Asignatura: T<sup>a</sup> del Derecho Licenciatura de ADE- Derecho Profesor: José García Añón

El uso que se hizo del Photo Album (Álbum de Fotos) fue para mostrar una dinámica de clase. El profesor creó un álbum en el que incluyó varias fotos que mostraban la dinámica de trabajo de los grupos Puzzle.

| Nombre | Descripción               |
|--------|---------------------------|
| 8      | Dinamica de Grupos Puzzle |

Asignatura: Fisiología Animal Licenciatura de Biología Profesor: José Juan del Ramo Romero

Este profesor optó por incluir las fotografías, gráficos y otros formatos de imagen en la página **Documentos**, para integrarla en la entrega de los apuntes de la clase porque su objetivo principal era que los estudiantes las imprimieran para trabajar con ellas. Vamos a ver cómo podrían haber quedado sus fotos si hubiera decidido subirlas utilizando el Álbum de Fotos:

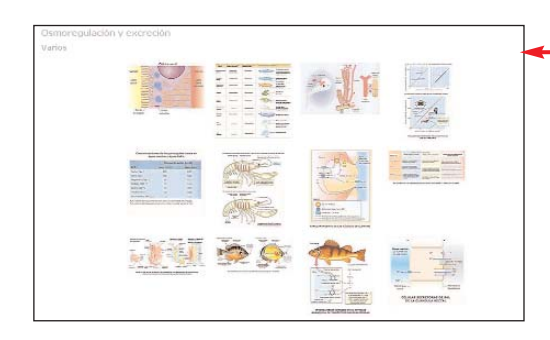

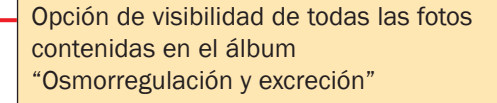

Al cliquear en una de las fotos del álbum aparece la presentación individual de cada una de ellas.

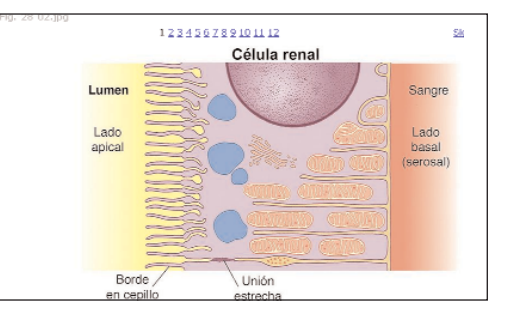

# --> Hacer presentaciones con Wimpy Point

Wimpy Point es la alternativa de la plataforma .LRN (dotLRN) a la aplicación Microsoft Powerpoint. Al igual que este programa, Wimpy Point permite crear presentaciones, pero éstas se hacen exclusivamente para y en la web y están pensadas como instrumento de colaboración -si el administrador lo autoriza-, ya que permiten la introducción de comentarios de un tercero en las diapositivas o adjuntar ficheros.

El creador de la presentación elige sus colaboradores y quién puede ver la presentación.

Las presentaciones en Wimpy Point se almacenan en una base de datos

del sistema y se lleva un control de versiones para poder recuperar el estado de una presentación antes de las modificaciones realizadas por un colaborador. El inconveniente de este programa es su limitación en cuanto a diseño; las ventajas, su portabilidad y accesibilidad. El sistema permite grabar la información en un documento **.pdf** o **.doc**, así como su impresión.

# **EJEMPLO:**

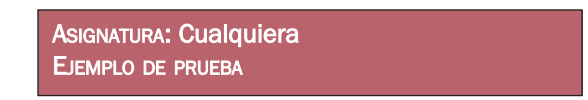

Para crear una presentación en WimpyPoint, hay que ir en primer lugar a Panel de Control --> Administración de WimpyPoint --> Crear Nueva Presentación. (Este módulo no está activo por defecto, revise cómo activarlo en la FAQ de la pág. 40.) Como ejemplo, hemos creado una presentación sobre "El Aula Virtual en la Universitat de València".

#### CREACIÓN DE LA PRESENTACIÓN:

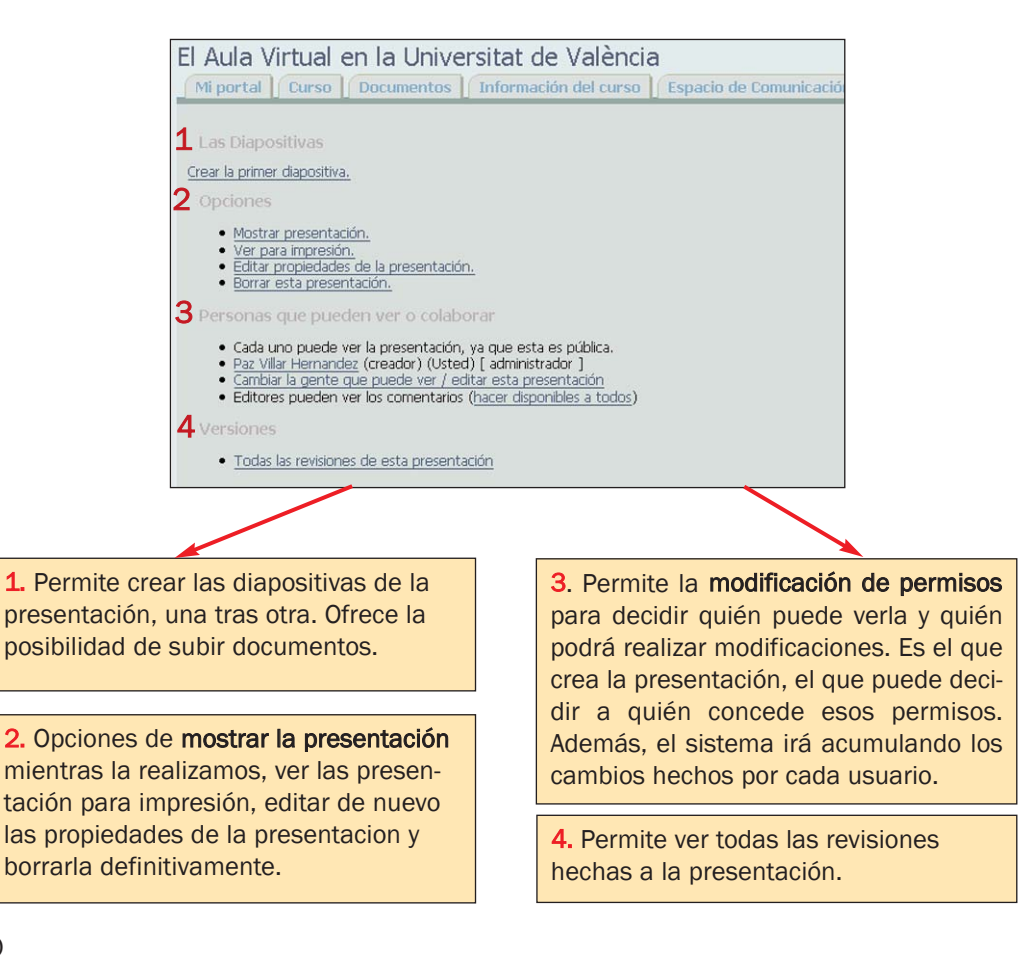

#### VISUALIZACIÓN DE LA PRESENTACIÓN:

| La presentación utiliza links para pasar de una diapositiva a otra                                                                                                    |
|----------------------------------------------------------------------------------------------------|
| El Aula Virtual en la Universitat de València<br>una Presentación Wunpy Point poerfe por <u>Par Villor Hernandez</u> .                                                                                                    |
| Copyright Universitat de València<br>Servesi d'Informàtica<br>Aspectos generales                                                                                                    |
| Aula Virtual ha sido el nombre escogido por la Universitat de València para su propio dezarrollo de la plataforma e learning conocida como LRN (dot LRN),<br>plataforma basada en código abiertoes una aplicación web creada a partir de software libre y de facil acceso a través de los navegadores disponibles hoy en día:<br>Intennet Explorer<br>Netscape<br>Moidla Firefox<br>Opera<br>Aula Virtual hace posible la utilización de las nuevas tocnologías en los procesos educativos. Es una plataforma flexible, de gran accesibilidad y fácil de utilizar que<br>permite create actividades on-fine, realizar evaluaciones moliante la plataforma y ofrece diversos recursos de apoyo al curso<br>Servei d'Informática |
| Add a comment Cop fight Universitat de València Srivet d'Informàtica                                                                                                    |
| El estudiante o cualquier otro lector puede<br>añadir comentarios en cada diapositiva                                                                                                    |

#### --> Creación de un nuevo módulo

Aula Virtual, en su deseo de facilitar la creatividad del usuario de la plataforma, incorpora la opción Administración a Medida del Portlet. Éste permite al usuario (profesor o administrador) crear su propia aplicación: un nuevo módulo de acuerdo a sus necesidades. Éste se ha de crear utilizando el lenguaje HTML o texto plano (extensión .txt).

Puede hacerlo fácilmente cortando y pegando el código del documento html que haya creado anteriormente en alguno de los programas de creación de páginas web (**Dreamweaver, Microsoft Frontpage,** etc.). Las

61

fotos, deben estar en algún espacio público o servidor para que aparezcan en el porlet.

**EJEMPLO:** 

Asignatura: Historia de la lengua francesa Licenciatura de Filología Francesa Profesor: Elena Moltó Hernández

La profesora decidió hacer su página más animada. Para ello, realizó varios nuevos módulos: uno para presentar el foro, otro para presentar las encuestas, ejercicios y test, otro con enlaces de historia de la lengua francesa, etc.

Para ello, primero fue a Panel de Control --> Administración a Medida del Portlet --> Portlet personalizado nuevo.

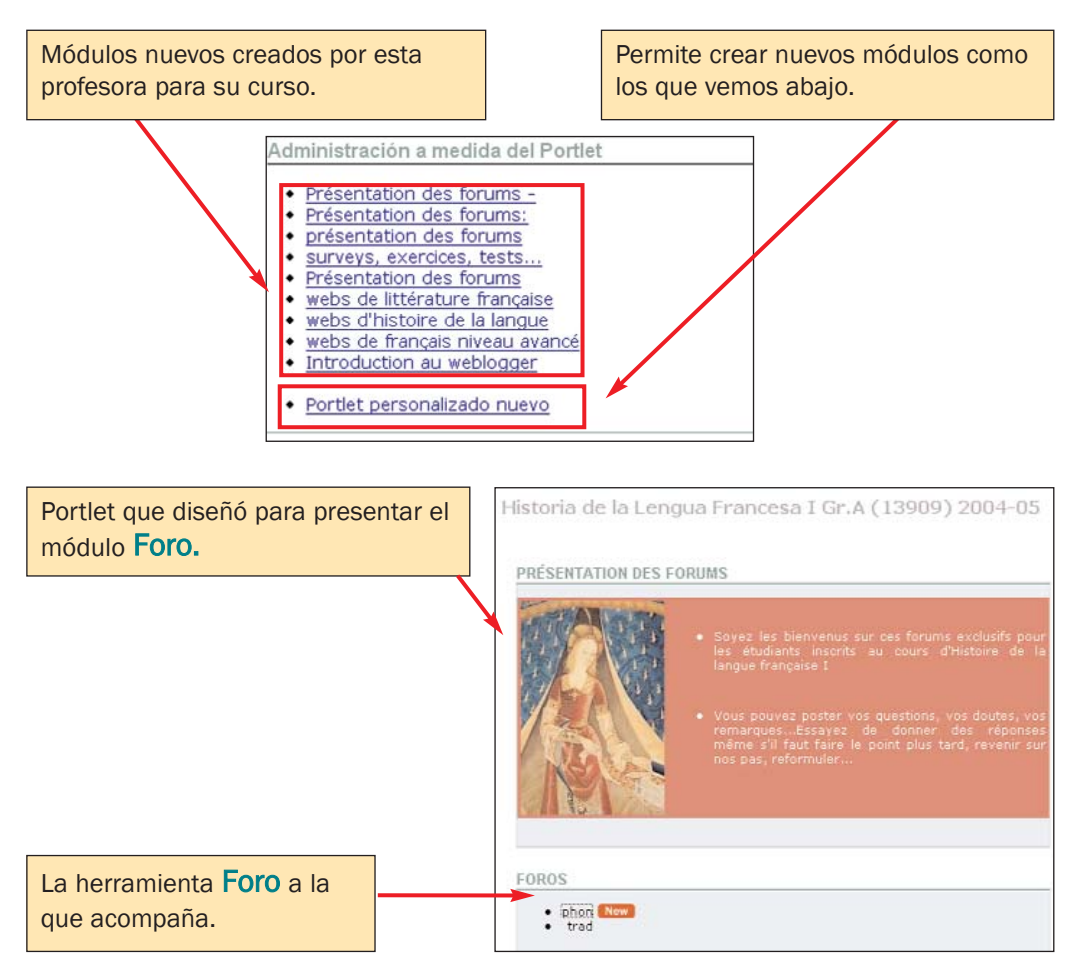

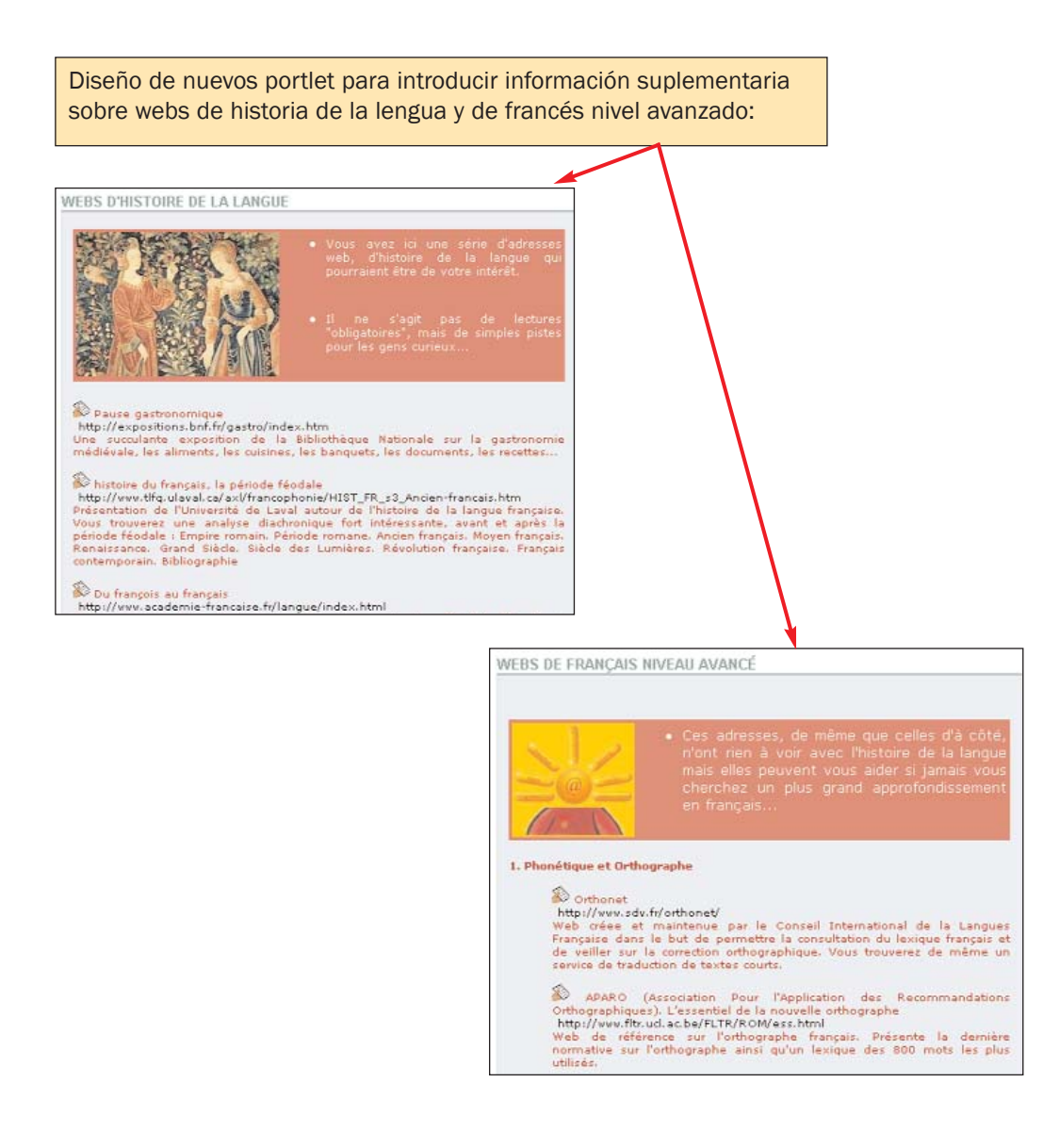

# --> Crear un nuevo usuario en nuestro grupo

# Con la identidad de estudiante:

Son muchos los profesores que han solicitado ser dados de alta como alumno con un usuario apócrifo en sus cursos, para conocer los resultados de sus acciones (qué es lo que sus estudiantes pueden ver o si pueden

manipular de los datos que él o ella les presenta).

Para realizar esta acción, necesita crearse una segunda identidad de estudiante que le permita acceder como tal a la plataforma. Crear un usuario estudiante es bastante sencillo. Veamos:

1. Es necesario ir a Panel de Control - >Administración de Grupos y allí a: Crear un usuario invitado con acceso limitado.

2. A continuación, deberemos rellenar los campos. Como nuestro usuario será falso y no queremos operar con él (no necesitamos que nos llegue correo como estudiante, etc) recomendamos rellenar los campos con datos falsos (importante que no sea igual a la identidad que tiene como profesor). Por ejemplo, utilizar como nombre: Nuestro nombre + Alumno (ejemplo: Paz Alumna, Luis Alumno, etc.) Ver siguiente imagen.

3. Tras completar la información, debe recordar que, para entrar con la identidad de estudiante en <u>https://pizarra.uv.es</u>, deberá hacerlo como **Autoridad LOCAL**.

Cumplimento el formulario para inscribirme como estudiante en mi curso con datos falsos o diferentes a los de mi identidad como profesor.

| Mi portal Course Calendario Recursos Connucleación Actividades Información Panel de control  Anadir un rocvo usuario en SibertSpace  Nota: utilize esta opción da forma responsible y medita su deoxín antes de haceto.  Si esta persona es un estudiante del MIT o de Siban, debenía registrarse en sibanspace mit.edu para obtener un acceso limitado.  Anegurese de que el usuario no tengo etra cuenta en Sibanspace con otra dirección de correo. El duplaz cuenta es un problema para todos.  Si esta persona es un estudiante del MIT o de Siban, debenía registrarse en sibanspace mit.edu para obtener un acceso limitado.  Anegurese de que el usuario no tengo etra cuenta en Sibanspace con otra dirección de correo. El duplaz cuenta es un problema para todos.  El duplo no poda y en internación de otros usuario registrado de la U.V.  El usuario no poda y en intrados en los fortos y encuestas, debe solicitario al administrador del sito. Esta opodo no está deponí para los cuesto debuto a la privacida de la U.V.  correo electrómo *  Aonidos *  Aonidos *  Aonidos *  Confirmación de la cuenta en debute de debute  Ades  Confirmación de la cuenta en debute de debute  Ades  Confirmación de la cuenta en debute debute  Ades  Confirmación de la cuenta en debute  Confirmación de cuence  Ades  Confirmación de la cuenta  Confirmación de cuence  Confirmación de cuence  Confirmación de cuence  Confirmación de cuence  Confirmación de cuence  Confirmación de cuence  Confirmación de cuence  Confirmación de cuence  Confirmación de cuence  Confirmación de cuence  Confirmación de cuence  Cuence  C  | Añadir un usuario                                                                                   |                                                                                                    |
|----------------------------------------------------------------------------------------------------|----------------------------------------------------------------------------------------------------|----------------------------------------------------------------------------------------------------|
| Anadiar un nuevo usuario en siloarispace  Nota: utilize esta opicin da forma responsable y medita su dapisin antes de hacelo.  Si esta persona es un estudiante del MIT o de Silain, debenia registrarse en sibanspace mit.edu para obtener un acceso limitado.  Asegurese de que el usuario no tanga otra cuenta en Silaerispace con otra dirección de correo. El duplica cuenta es un poblema para todos. P adada una person que y ad operan de una cuenta, ofisiera e Administrator mentico;  De Suste no pontía ver internación de otras cuenta es guario registrado de la U.V.  De Suste no pontá ver internación de otras cuenta es que de que o  Si dese dar acceso limitado a los initiados en los frons y encuestas, debe solicitario al administrador del sito. Esta opodo no está deponi para los cuesto debuto a la privacidad de la U.V.  Correo electrimos  Contraseñe  Contraseñe  Ases  Contraseñe  Contraseñe  Contraseñ  | Mi portal [] Lurso [] Uale                                                                          | andario Recursos Comunicación Actividades Información Panel de control                                                                                                    |
| Neta: utilice esta opción de forma responsible y medita su decisión antes de hucefo.                                                                                                    | Añadir un nuevo usuari                                                                              | o en BloanSpace                                                                                                    |
| I. Si esta persona es un estudiante del MIT o de Sloan, debería registrarse en sloanspace mit edu para obtener un acceso illinitado.     Asoguesa de que el usario no tenga otra cuenta en Sloansbace con otra dirección de correo. El duplica cuenta es un problema para todos, e anadid una persona que ya dipone a una persona que no sea usualo registrado de la U.V.     El usualo no podrá ver información de otros usualos de este que prov.     Si desea dar acceso illinitado a los initiados en los frois y encuestas, dese solicitario al administrador del sito. Esta opodo no está disponí para los cursos debido a la política de privacidad de la U.V.     Ouroreo electrónico *     Apolidos *     Contraseñe:     Apolidos *     Apolidos *     Alest                                                                                                    | Nota: utilice esta opción                                                                           | de forma responsable y medita su decisión antes de hacerlo.                                                                                                    |
| Corres electrónics * Nombre de susario * Nombre * Apolitós * Contraseña: Contraseña: Ales                                                                                                    | anadir una perso<br>3. Esto le permitrà<br>• El usuario<br>• Si desea<br>para los o                 | a que ya oppone de una cuenta, porges e <u>aconcretar mentoros</u> ,<br>lar acteso al que pois a una persona que no ses ucualno registrado de la U.V<br>no podrá ver información de otros usuarios de este grupo.<br>Jar acceso ilmitado a los initados en los foros y encuestas, debe solicitarlo al administrador del sitio. Esta opción no está disponib<br>ursos debido a la política de privacidad de la U.V. |
| Nanthe de usuario * Nanthe * Nonthe * Apolidos * Contraseña: Contraseña: Alas                                                                                                    | anna a shahala a shahala a sh                                                                       |                                                                                                    |
| Nombre *       Appelidos *       Contraseña:       Contraseña:       Contraseña:       Abas                                                                                                    | coneceleration -                                                                                    |                                                                                                    |
| Apelidos * Contraseñe: Confirmación de la contraseñe: Confirmación de la contraseñe: Confirma | Nombre de usuario *                                                                                 |                                                                                                    |
| Confirmación de la contraseñe:<br>Allas                                                                                                    | Nonsbre de usuario *<br>Nonsbre de usuario *                                                        |                                                                                                    |
| Confirmación de la contraseña: Alas                                                                                                    | Nombre de usuario * Nombre * Apelidos *                                                             |                                                                                                    |
| Alas                                                                                                    | Nombre de usuario *<br>Nombre de usuario *<br>Nombre *<br>Apelidos *<br>Contraseño:                 |                                                                                                    |
| and a second second second second second second second second second second second second second second second                                                                                                    | Nontre de usuario *<br>Nontre de usuario *<br>Nontre *<br>Apelidos *<br>Contraseña:                 |                                                                                                    |
| URL de su página personal: // http://                                                                                                    | Contro e escatario *<br>Nontre de usuario *<br>Nontre *<br>Apolidos *<br>Contrasoña:<br>Contrasoña: |                                                                                                    |

Podemos utilizar ambas identidades a la vez si utilizamos un navegador para cada una, por ejemplo:

1. Entramos como ESTUDIANTE con el navegador Mozilla Firefox

2. Entramos como PROFESOR con el navegador Internet Explorer

No es posible entrar utilizando el mismo navegador a la vez como profesor y como estudiante. Si desea entrar como estudiante, deberá salir de su configuración como profesor para entrar con ese rol y viceversa. Una forma de entrar simultáneamente como profesor y como estudiante es utilizando dos navegadores diferentes, uno para cada identidad.

### Con la identidad de profesor, adjunto, asociado o administrador

Si lo que queremos es incorporar a un miembro de la universidad al curso que estamos impartiendo y le vamos a dar la identidad de profesor, profesor asociado o administrador, la opción la encontraremos en **Panel de Control** -->Administración de Grupos --> Administrar miembros.

Allí buscaremos dentro de las opciones que ofrece la que coincide con nuestro interés. Al usuario que queremos añadir a nuestro curso, le daremos el rol que nosotros deseamos que tenga y desde entonces pasará a formar parte de nuestro curso con la autoridad o rol que le hemos adjudicado.

Es necesario tener en cuenta que las identidades a las que estamos haciendo referencia en este apartado pueden actuar completamente para modificar las características, miembros, etc. de nuestro curso.

Ofrece la opción de **Buscar** a un miembro de la Universitat de València para incluirlo. Si la persona que quiere incluir no es miembro de la UV, contacte con **aulavirtual@uv.es** 

| dministrar miembros<br>Mi porta Curso   Calendario   Recursos   Comunicación   Actividades   Información   Panel de control |                                                |                            |                                                    |                                     |                                                 |  |  |
|----------------------------------------------------------------------------------------------------|------------------------------------------------|----------------------------|----------------------------------------------------|-------------------------------------|-------------------------------------------------|--|--|
| orbir a los i<br>iadir un mi                                                                                                | merrés<br>emb <mark>lo</mark>                  | buscor                     |                                                    |                                     |                                                 |  |  |
| CSV ] Be                                                                                                    | rai todea Alumnea   Donar tedea<br>Apallelos   | Tutores Dorrar to doe Prof | ntores associados    Donarts<br>Cerreo electrónico | ndoz Professiez   Dumarto di<br>Rel | Actiones                                        |  |  |
| - 0                                                                                                    | 202                                            | New .                      | sta Sister                                         | Administrador del curso             | Dar de base   Págna de advantitración de usuar  |  |  |
| 1                                                                                                    | 87.67686                                       | NGV                        | A MA TO                                            | Administrador del curso             | Der de beje   Pégine de administración de usua  |  |  |
| 1                                                                                                    | Station and and and and and and and and and an | (Active)                   | Hallader in This of                                | Alanno                              | Dar de beja   Págine de administración de usuar |  |  |
| 1                                                                                                    | Addition to                                    | 564                        | 10580699162                                        | Alumno                              | Dar de baja   Página de administración de usuar |  |  |
|                                                                                                    | 10000000000                                    | LKS.                       | * PERSON                                           | Alumno                              | Dav de baja   Rágina de administración de utua  |  |  |
| 7                                                                                                    | Soucian.                                       | EFIE .                     | ANT PARTY AND ANT                                  | Alumno                              | Dar de bata   Página de administración de usua  |  |  |
| •                                                                                                    | and the second second                          | in the                     | and the state of the                               | Alumne                              | Dar de bate   Pégna de administración de usua   |  |  |
| 1                                                                                                    | Bartan-                                        | (iei)                      | - al-filled Loger                                  | Alumno                              | Der de beja   Página de administración de usua  |  |  |
| 2                                                                                                    | SHE WAR                                        | West-Witte                 | Patienter                                          | Profesor                            | Dar de beja   Página de administración de usua  |  |  |
| 1                                                                                                    | Section Ten                                    | search an                  | aller and the second                               | Alunno                              | Dar de baja   Página de administración de usua  |  |  |
| 1                                                                                                    | Alumno                                         | •                          |                                                    |                                     |                                                 |  |  |
| Página de a                                                                                                    | dministración de usuarios Dar d                | + 5 8 4                    |                                                    |                                     |                                                 |  |  |

#### ¿Puedo utilizar fórmulas en Aula Virtual?

5 Alugins Para Internet

Sí es posible, aunque para ello es necesario bajar ciertos plug-ins. Para Internet Explorer es necesario bajar el **MathPlayer** e indicar que queremos visualizar los elementos **ActiveX**. Para los navegadores **Mozilla** o **Netscape** es necesario bajar las fuentes: **CMSY10, CMEX10, Math1, Math2, Math4**. Para más información: <u>http://pizarra.uv.es/noticias/item?item\_id=9113540</u>

Las herramientas repasadas en este Manual sólo son algunas de las que ofrece el Aula Virtual. Están incluidas las más utilizadas y las que tienen un mayor potencial de uso en educación pero si quiere explicaciones más específicas, no dude en visitar el **Manual Técnico del Aula Virtual**, donde aparecen las explicaciones de uso técnico de éstas y otras aplicaciones.

La plataforma Aula Virtual va a continuar desarrollando e incluyendo nuevos módulos anualmente. Para revisar cambios puede visitar la dirección: <u>https://pizarra.uv.es</u>

# Algunas direcciones de utilidad

Manual Técnico del Aula Virtual: http://pizarra.uv.es/global/HELP/ Licencias de la Universitat de València para solicitar o adquirir software: http://solicitudes.uv.es Open Office (gratuito): http://www.openoffice.org Mozilla Firefox (navegador): http://www.mozilla.org/ Opera (navegador):http://www.opera.com/download/ Acrobat Reader:

http://www.adobe.com/products/acrobat/readstep2.html

# 8. Anexo legal

# 1. Política de privacidad.

# PRIMERO. TRATAMIENTO DE LA INFORMACIÓN PERSONAL.

La Universitat de València es respetuosa con lo dispuesto por la Ley Orgánica 15/1999, de 13 de diciembre, de Protección de Datos de Carácter Personal. El Aula Virtual es un recurso asociado a las finalidades del fichero "Estudiantes"

La Universitat utilizará la información disponible de los estudiantes exclusivamente para los fines propios del Aula Virtual garantizando en todo caso la confidencialidad de la misma.

La notificación de problemas relacionados con esta materia y el ejercicio de los derechos de oposición al tratamiento, rectificación y/o cancelación se ejercitará ante el Servei d'Estudiants de la Universitat de València:

Servei d'Estudiants Edifici del Rectorat. Av. Blasco Ibáñez, 13. 46071 Valencia

Más información en http://www.uv.es/siuv/cat/norm/drets.htm

# SEGUNDO. NAVEGACIÓN.

Los datos de tráfico generados por el uso y la navegación en el entorno del Aula Virtual sólo serán tratados para fines estrictamente técnicos por personal vinculado por el deber de secreto y confidencialidad.

## TERCERO. USO DE LA INFORMACIÓN DE LOS USUARIOS.

La información personal disponible relativa a los usuarios en cualquier recurso del entorno de Aula Virtual podrá utilizarse exclusivamente para los fines propios del Aula. Queda expresamente prohibido a todos los miembros de la comunidad universitaria, y/o a usuarios invitados, su uso para fines distintos salvo que cuenten con autorización legalmente válida del titular de los datos.

# CUARTO. REVELACIÓN DE DATOS E INFORMACIONES PROPIAS.

Cada usuario puede decidir el grado de información que muestra a los

demás a través de la instrucción Panel de Control/Mi cuenta. El entorno de Aula Virtual hace visible por defecto el nombre de usuario, el nombre y apellidos y la dirección de correo electrónico. El usuario debe tener en cuenta que:

a. Los datos incluidos en la casilla "Mi información" se publican bajo la exclusiva responsabilidad del titular de los mismos.

b. Cualquier información personal revelada en espacios colectivos como foros, chat o weblog se publica bajo la exclusiva responsabilidad del titular de la misma.

c. En los casos señalados por los párrafos a y b se recomienda expresamente no incluir datos relativos a la ideología, afiliación sindical, religión y creencias, origen racial, salud y vida sexual. La inclusión de referencias de este tipo se realizará bajo la exclusiva responsabilidad del usuario. La Universitat no adquiere por tanto ningún compromiso de seguridad en relación con estos datos.

d. El usuario resulta visible para la comunidad cuando se conecta mediante consulta de la lista de usuarios conectados. Para no aparecer en dicha lista debe utilizar la opción de desactivación disponible a través de la ruta Panel de Control/Mi cuenta/Volverse invisible.

# QUINTO. IMAGEN PERSONAL

El uso de fotografías en el Aula Virtual se encuentra regido por el derecho a la propia imagen establecido en el *artículo* 18.1 *de la Constitución* y los *Estatutos de la Universitat de València*. En aquellos casos en los que el profesor considere que disponer de tal información resulta relevante podrá sugerir a los estudiantes que la incluyan. No obstante, en ningún caso será obligatoria la inclusión.

El usuario podrá incluir una fotografía exclusivamente cuando lo desee. Dicha fotografía, preferentemente de carné, únicamente podrá reproducir su efigie. Cuando la fotografía incluida contravenga las Normas de uso personal de los recursos informáticos y telemáticos de la Universitat de València, podrá ser retirada por la Universitat.

# SEXTO. PRIVACIDAD Y CONTRASEÑAS.

68

El usuario accede a Aula Virtual mediante una validación LDAP con su cuenta de correo electrónico. La contraseña garantiza tanto su privacidad como los derechos vinculados a su perfil de usuario. Se recomienda:

a. No revelar ni facilitar en ningún caso a terceros dicha contraseña. Los daños y/o perjuicios que dicha revelación pudiera causar se atribuirán al usuario titular de la misma. b. Proceder al cambio cíclico de la contraseña a través del servicio disponible en <u>https://cuentas.uv.es</u>.

c. Ante cualquier incidencia relacionada con su usuario y/o contraseña que pudiera afectar a su seguridad o a la del sistema proceda a cambiar la misma en <u>https://cuentas.uv.es</u> y notifique el incidente a <u>pos-</u> <u>tmaster@uv.es</u>

# SÉPTIMO. DIRECCIÓN DE CORREO ELECTRÓNICO.

La dirección de correo electrónico será visible para otros usuarios del Aula Virtual (profesores y compañeros en cada curso). La publicación de la misma resulta fundamental para el funcionamiento del entorno no resultando disponible para el titular.

# 2. Medidas de seguridad. Personal docente.

La gestión de los recursos del Aula Virtual comporta el acceso a datos de carácter personal de los estudiantes. Esto supone la adopción por parte del profesorado y de los gestores y administradores del sistema de las siguientes medidas:

# PRIMERO. PUESTOS DE TRABAJO

 Los puestos de trabajo desde los que se acceda al Aula estarán bajo la responsabilidad del personal docente que accede como usuario autorizado. Éste deberá garantizar que la información que muestran no pueda ser visible por personas no autorizadas.

2. Cuando el responsable de un puesto de trabajo lo abandone, bien temporalmente o bien al finalizar su turno de trabajo, deberá dejarlo en un estado que impida la visualización de los datos protegidos. Para ello procederá a bloquear el puesto de trabajo o a abandonar la aplicación y a reiniciar la sesión de trabajo cuando vuelva a ocuparlo.

3. En el caso de las impresoras deberá asegurarse de que no queden documentos impresos en la bandeja de salida que contengan datos protegidos. Si las impresoras son compartidas con otros usuarios no autorizados para acceder a los datos de Fichero, los responsables de cada puesto deberán retirar los documentos conforme vayan siendo impresos.

# SEGUNDO. SALVAGUARDA Y PROTECCIÓN DE LAS CONTRASEÑAS PERSONALES

A cumplir con las obligaciones de custodia y salvaguarda de su contraseña personal descritas e el apartado sexto de la política de privacidad.

# TERCERO. GESTIÓN DE INCIDENCIAS

Cualquier usuario que tenga conocimiento de una incidencia relacionada con el Aula Virtual deberá comunicarla inmediatamente <u>aulavirtual@uv.es</u>.

# CUARTO. COPIA DE DATOS EN SOPORTES PROPIOS.

No se recomienda la copia de documentos que contengan datos personales en soportes externos al Aula salvo que resulte estrictamente necesario. En tal caso y siempre que el tipo de soporte empleado para la copia lo permita se bloqueará el acceso mediante usuario y contraseña. Cuando el soporte por su naturaleza no permita esta medida de seguridad se custodiará debidamente por el usuario que lo generó.

Aquellos soportes que sean reutilizables, y que hayan contenido copias de datos personales, deberán ser borrados físicamente antes de su reutilización, de forma que los datos que contenían no sean recuperables.

#### QUINTO. SOPORTE PAPEL.

Cuando el usuario tenga necesidad de imprimir documentos que contengan datos personales o contenidos protegidos y/o utilizarlos en soporte papel será responsable de su custodia de modo que se evite que terceros no autorizados accedan a la información personal contenida en los mismos.

Una vez finalizado su uso, y salvo que exista obligación de conservación, el soporte papel será destruido de modo que la información que contenga resulte ininteligible para cualquier tercero ajeno. El uso de la cara en blanco de un documento se encuentra expresamente prohibido. Asimismo, el de estos soportes en papeleras de reciclado sólo podrá realizarse previa destrucción.

# **3. Propiedad intelectual.**

# PRIMERO. LA UNIVERSITAT

La Universitat tiene los correspondientes derechos de propiedad intelectual sobre el contenido de las páginas web que integran el Aula Virtual y sobre cualquier creación intelectual, información y documentación elaboradas por la misma. Se prohíbe la reproducción, distribución, comunicación pública o transformación no autorizadas de estos contenidos, datos y documentos.

El párrafo anterior se entiende sin perjuicio de los derechos que correspondan a profesores o estudiantes sobre los materiales de producción propia.

#### SEGUNDO. ESTUDIANTES

a. Tienen el derecho a que sea respetada la propiedad intelectual y la de autoría de sus trabajos, estudios y otras realizaciones incluidas en el

entorno de Aula Virtual de la Universitat, de acuerdo con lo que establece la legislación vigente en materia de propiedad intelectual y patentes.

b. Tienen el deber de respetar la propiedad intelectual y de autoría de la Universitat y de los profesores en los términos establecidos por la legislación vigente sobre propiedad intelectual, patentes y marcas.

c. El uso del material bibliográfico, apuntes, exposiciones, intervenciones de los profesores etc., se reserva exclusivamente para finalidades académicas, docentes y de formación. Queda rigurosamente prohibida la reproducción total o parcial de los mismos por cualquier medio, así como su difusión y distribución a terceras personas.

#### TERCERO. PROFESORES.

a. Se recomienda que en la inclusión de materiales de cualquier tipo en el entorno del Aula Virtual se realice en formatos que dificulten su copiado y/o modificación por persona distinta de su creador. En todo caso deberá figurar con claridad en la página inicial y preferentemente en los encabezados o pies de página el lema:

"Queda rigurosamente prohibida la reproducción total o parcial por cualquier medio, así como su difusión y distribución a terceras personas".

b. No se incluirán en el entorno virtual copias digitalizadas de cualesquiera obras cuando ello constituya una vulneración de la legislación vigente en materia de propiedad intelectual.

#### CUARTO. LOS USUARIOS.

Ningún usuario del sistema podrá introducir en el entorno del Aula Virtual documentos, materiales, software o cualesquiera recursos con incumplimiento de la legislación vigente sobre propiedad intelectual y patentes.

#### QUINTO. HIPERENLACES.

Las referencias a materiales disponibles en Internet se realizarán mediante indicación del hiperenlace correspondiente. Asimismo, en la edición de noticias, o cualquier otro texto, en las que se acuda a fuentes externas se realizará con cita de autoría y con pleno respeto a la legislación sobre propiedad intelectual. Cuando tal información se encuentre accesible en la red se incluirá una referencia a la fuente mediante hiperenlace.

La Universitat no se responsabiliza de los contenidos incluidos en las páginas a las que se enlace desde textos elaborados por usuarios del Aula Virtual.

Ante cualquier incidencia relacionada con la propiedad intelectual de

los materiales etc., diríjase a martiner@uv.es

# 4. Libertad de expresión.

El entorno de Aula Virtual dispone de espacios que facilitan el ejercicio del derecho de información y la libertad de expresión. Tales derechos se ejercerán con pleno respeto a los principios constitucionales de veracidad e interés público, la legalidad vigente y en particular el derecho al honor, a la intimidad, a la propia imagen y a la protección de la juventud y de la infancia.

El uso de los recursos del Aula Virtual para esta finalidad se halla sujeto a lo dispuesto por las Normas de uso personal de los recursos informáticos y telemáticos de la Universitat de València.

# 5. Derechos de los estudiantes.

En el entorno del Aula Virtual los estudiantes son titulares de los derechos que les otorgan los estatutos y demás normas de desarrollo.

# 6. Otras.

a. Los usuarios del Aula Virtual se encuentran sujetos a las condiciones de uso aquí definidas y a las que en su caso se establezcan y notifiquen.

b. La Universitat no se responsabiliza de virus, spyware, malware y en general cualquier tipo de software malicioso introducido directa o indirectamente por un usuario.

c. La Universitat no se responsabiliza de las conductas individuales contrarias a estas normas de uso o a la legislación vigente y en particular de aquellas vinculadas a espacios de debate y/o opinión.

d. En todo caso Normas de uso personal de los recursos informáticos y telemáticos de la Universitat de València son de aplicación al entorno de Aula Virtual.
73 |